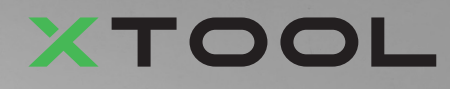

## **Apparel Printer Versatile Bundle**

Quick Start Guide

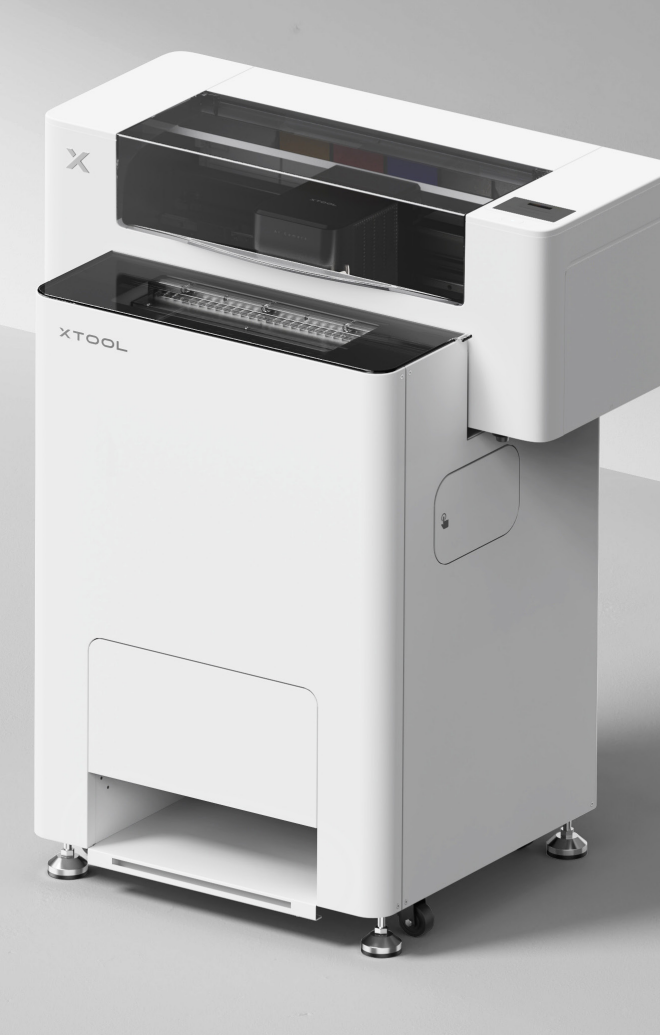

# Contents

| List of items                                                                | 1  |
|------------------------------------------------------------------------------|----|
| Meet your xTool Apparel Printer Versatile Bundle                             | 3  |
| Install xTool OS1 Automatic Shaker Oven Machine<br>and xTool Apparel Printer | 5  |
| Use xTool OS1 Automatic Shaker Oven Machine<br>and xTool Apparel Printer     | 23 |
| FAQ                                                                          | 26 |
| Indicator description                                                        | 28 |

\* The English version is the original instructions verified by the manufacturer.

## List of items

#### **xTool Apparel Printer**

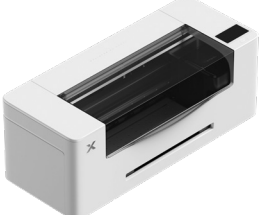

1 xTool Apparel Printer

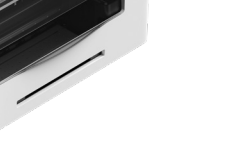

xTool Apparel Printer film (2) holder and roll 25 m

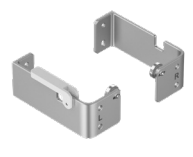

(3)(4) Bracket

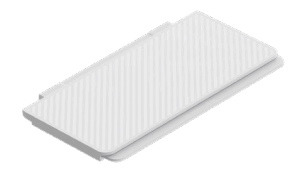

(5) Output tray

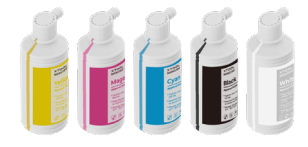

(6) Ink 500 ml

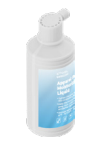

Moisturizing (7)liquid 500 ml

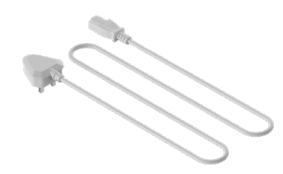

(8) Power cable

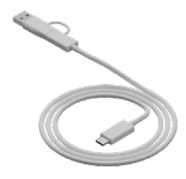

9 USB cable

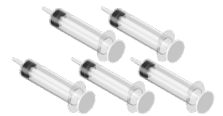

(10) Syringe

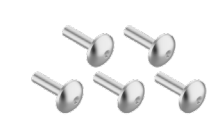

(11) Screw M4\*16 (A spare screw is provided.)

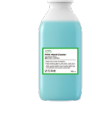

(12) Cleaner 100 ml

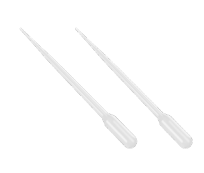

(13) Dropper

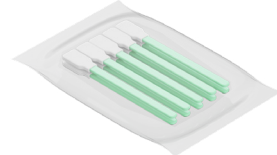

(14) Cleaning swab

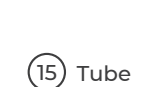

(19) Plastic bag

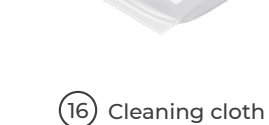

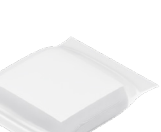

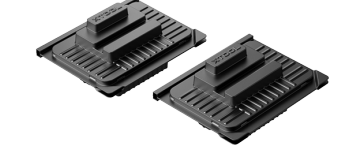

Print head (17) protection box

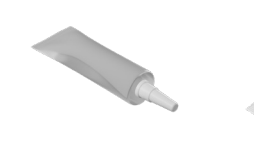

(18) Lubricating oil

(20)

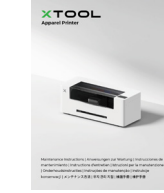

Maintenance (21) instructions

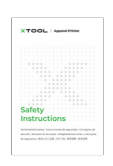

Safety (22) instructions

guide

Quick start

#### xTool OS1 Automatic Shaker Oven Machine

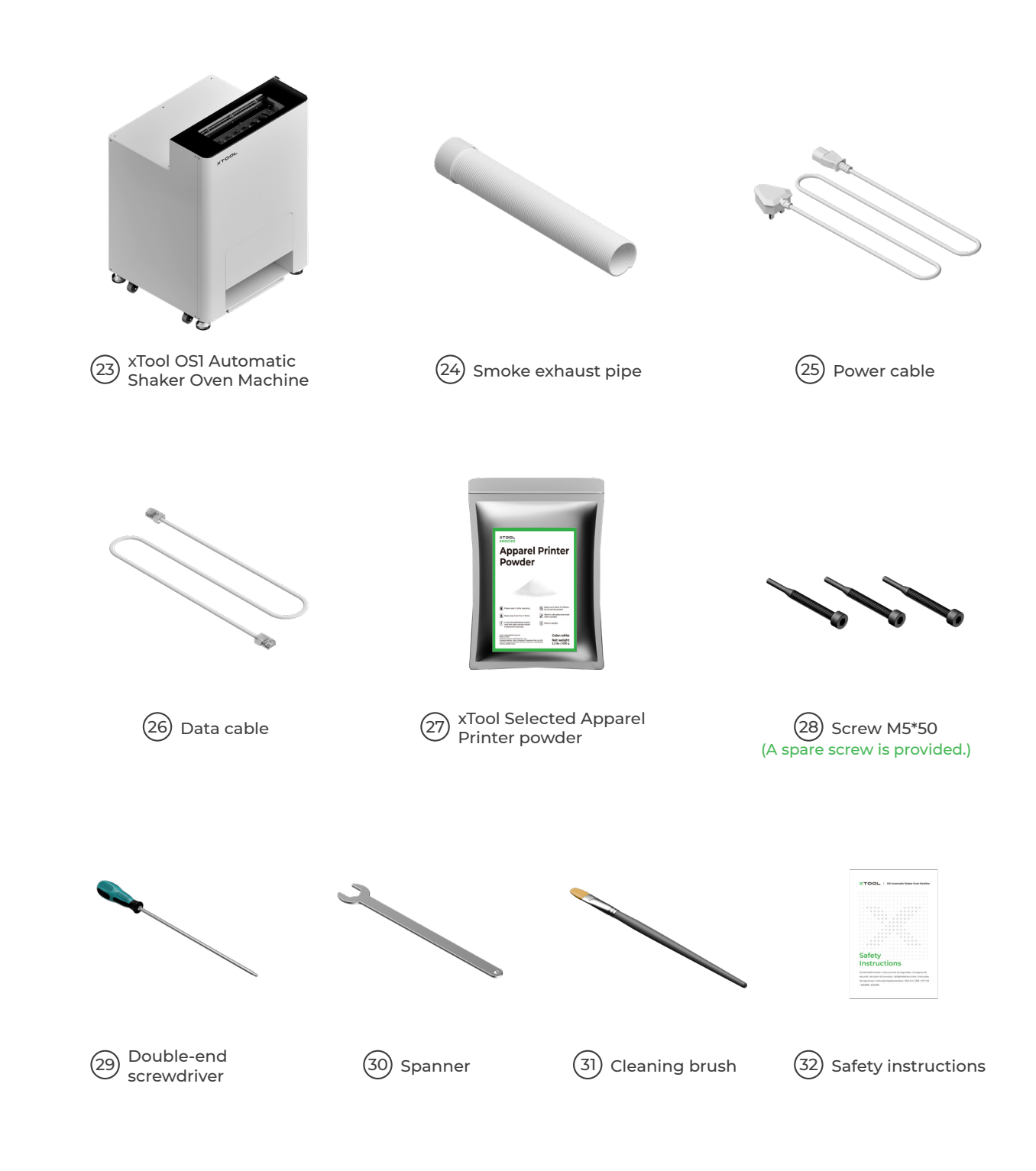

 $\dot{Q}$  The power cable may vary according to kits. The illustration is for reference only.

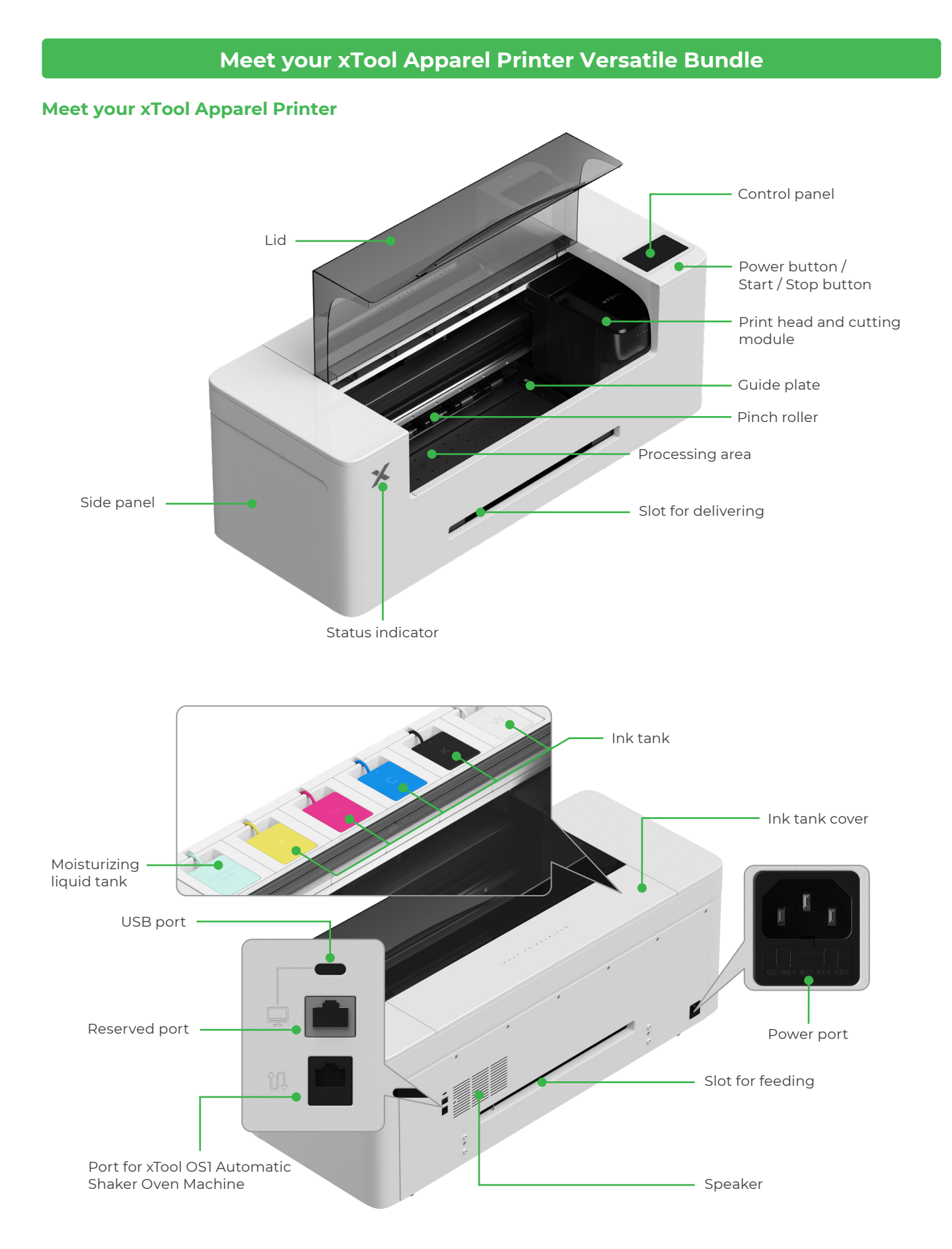

#### 

#### Meet your xTool OSI Automatic Shaker Oven Machine

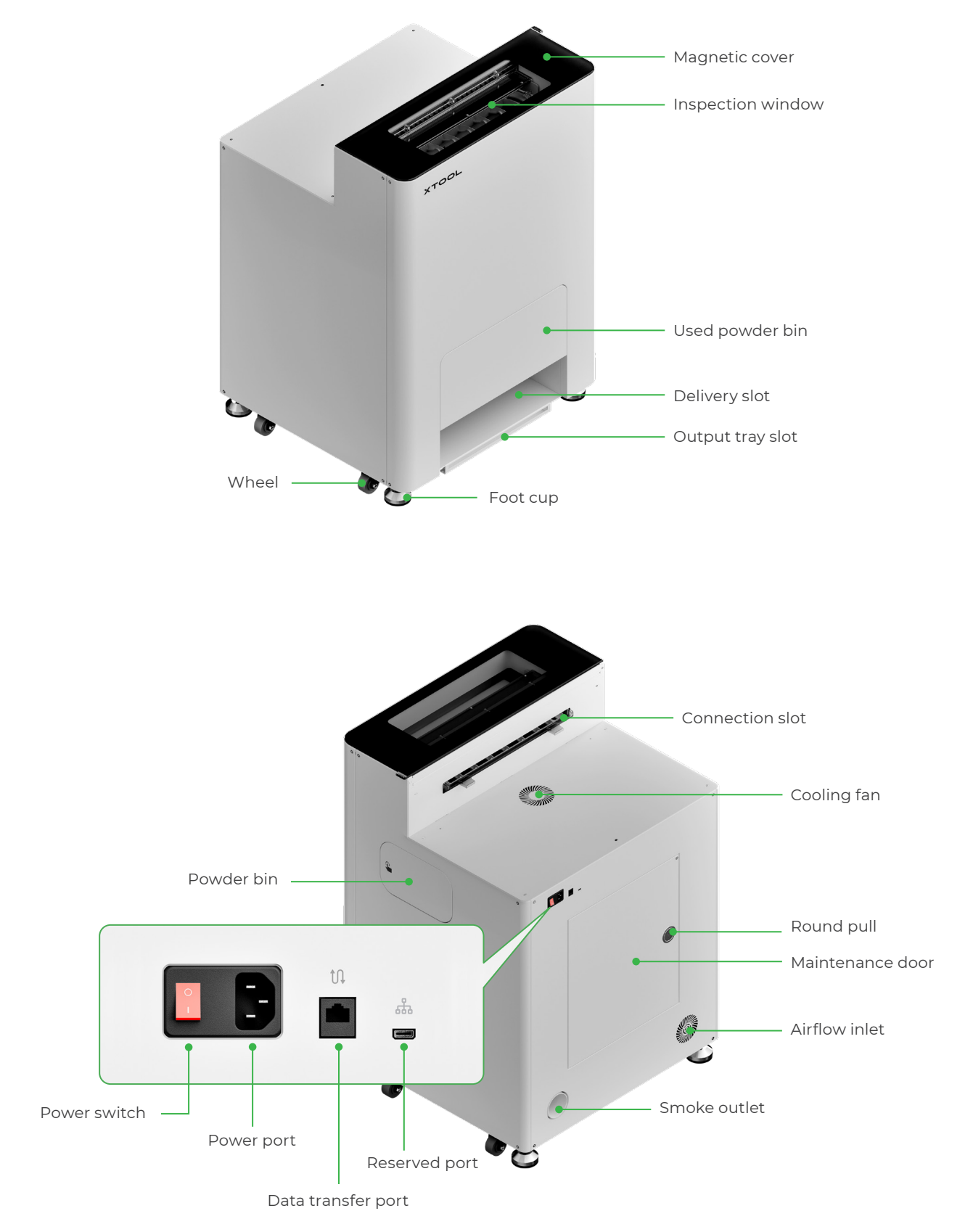

## Install xTool OS1 Automatic Shaker Oven Machine and xTool Apparel Printer

#### 1 Secure xTool OS1

When you place xTool OSI, leave at least 1 m (40 inches) of space at the back and 90 cm (35 inches) of space on both sides for daily use and maintenance.

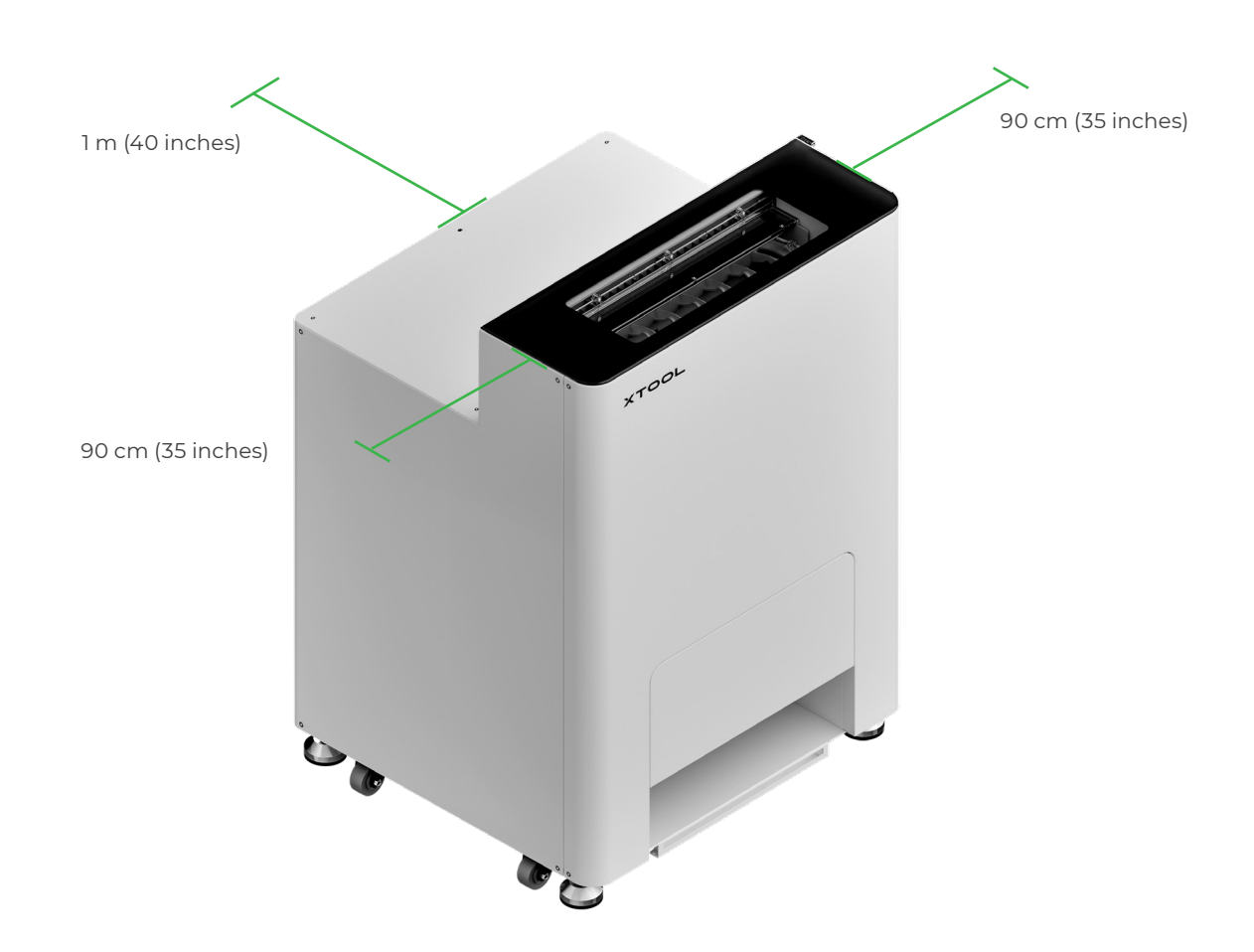

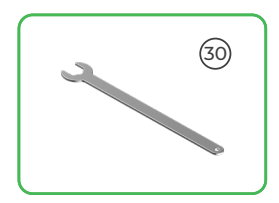

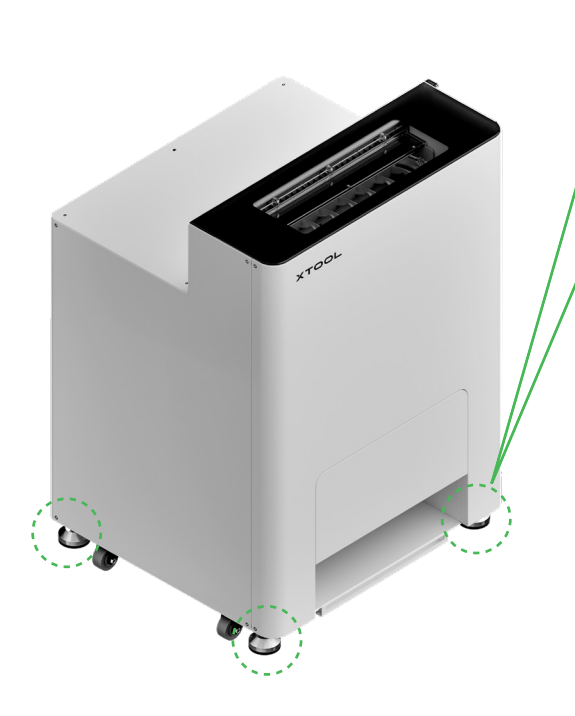

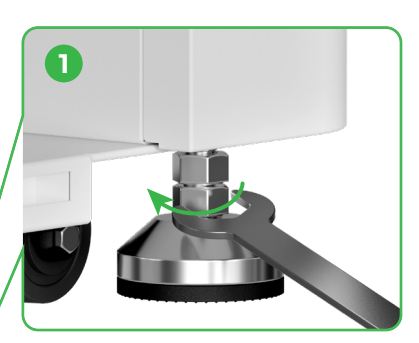

After the position of xTool OS1 is determined, ① unscrew the bottom nuts on the four foot cups with a spanner.

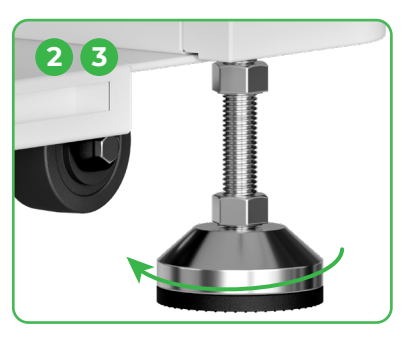

② Unscrew four foot cups with your hands until the foot cups touch the floor.
③ Keep unscrewing the foot cups until the wheels aside are off the floor.

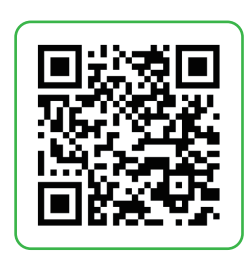

Go to **support.xtool.com/article/2030** or scan the QR code to watch the tutorial video.

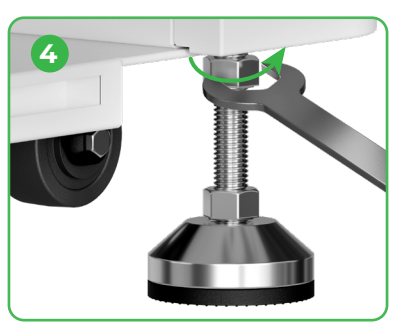

④ Screw the upper nuts on the four foot cups with a spanner.

#### 2 Place xTool Apparel Printer

/!

- To ensure your safety and avoid device damage, the printer should be moved by at least two adults. (The printer sold separately)
- Disconnect the power supply of the printer before moving the printer.
- Keep the printer parallel to the ground when moving it. Otherwise, the ink in the printer may spill out.

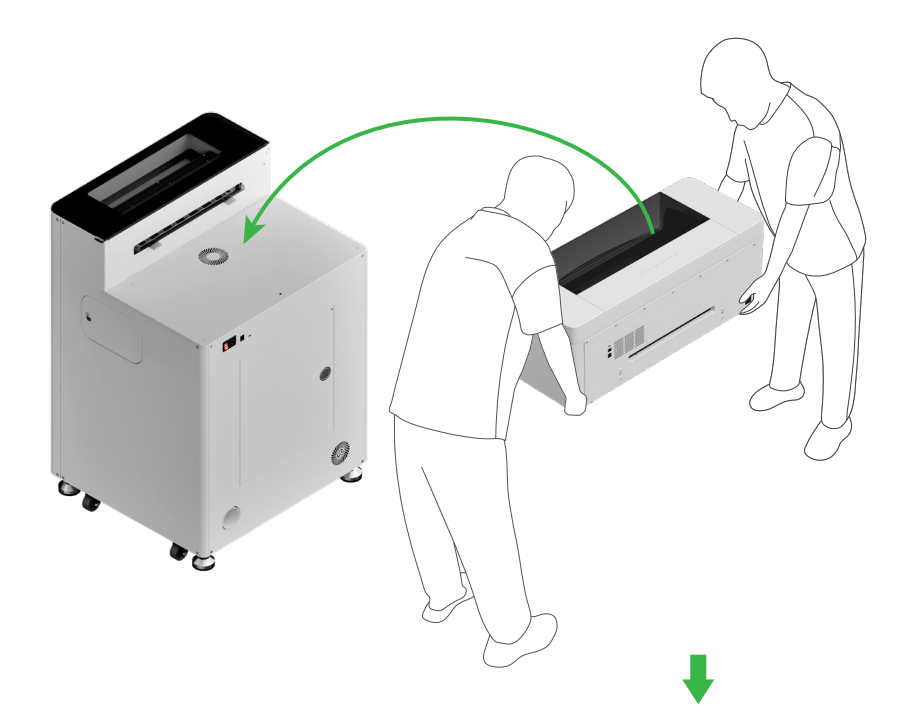

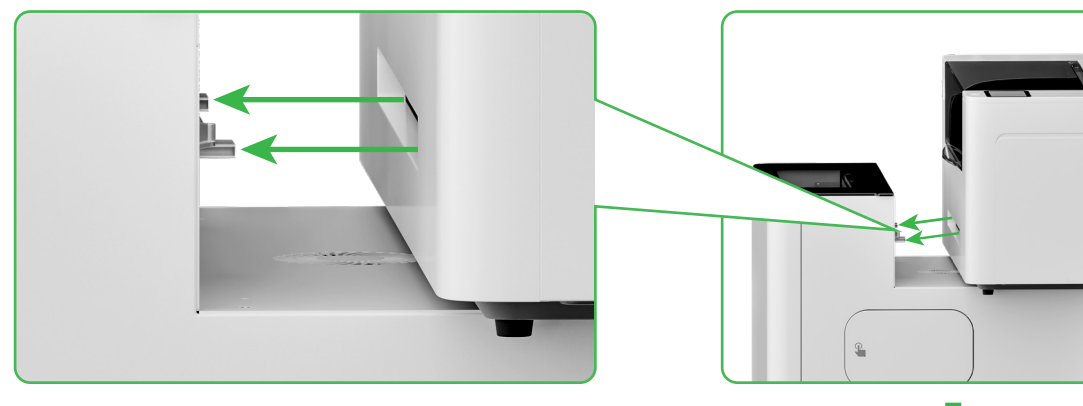

Align the printer's delivery slot with the xTool OSI's connection slot, and connect them together.

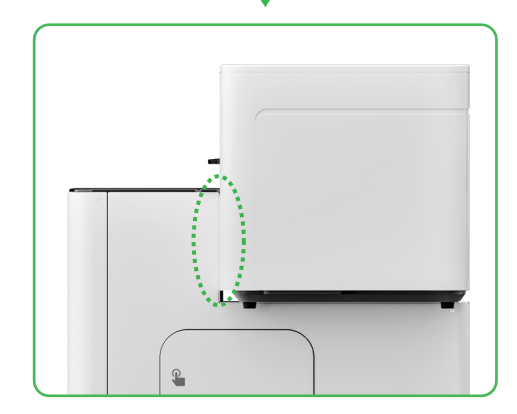

## **3** Prepare the print head

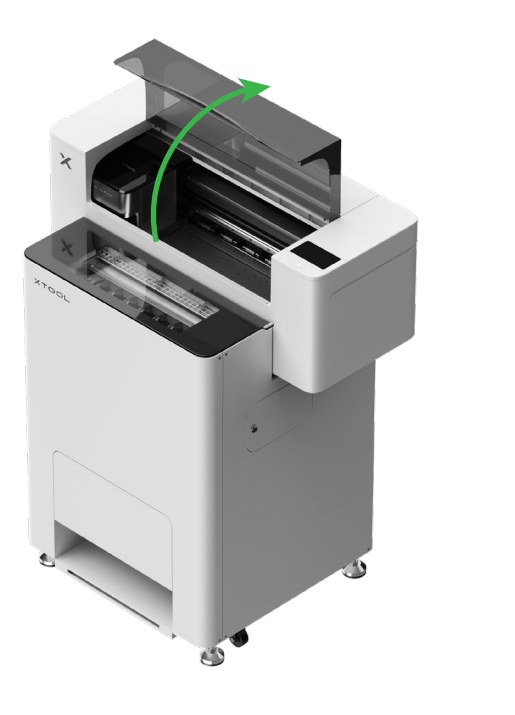

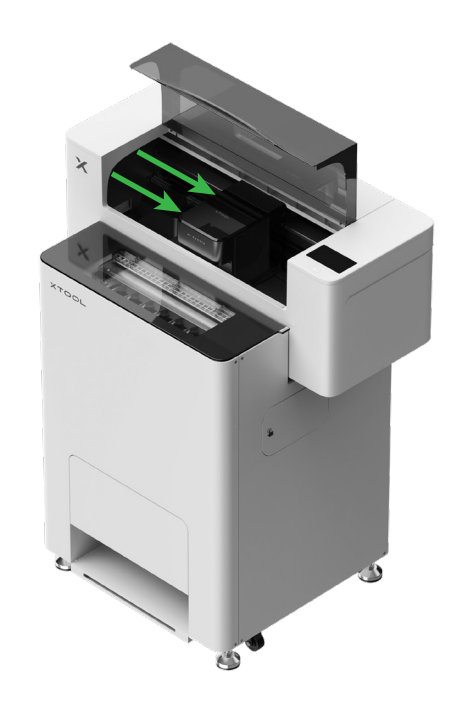

Move the print head to the middle with your hand

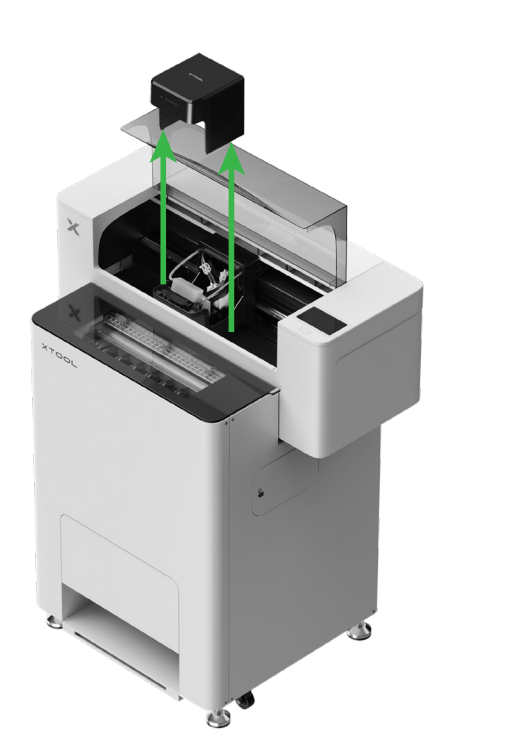

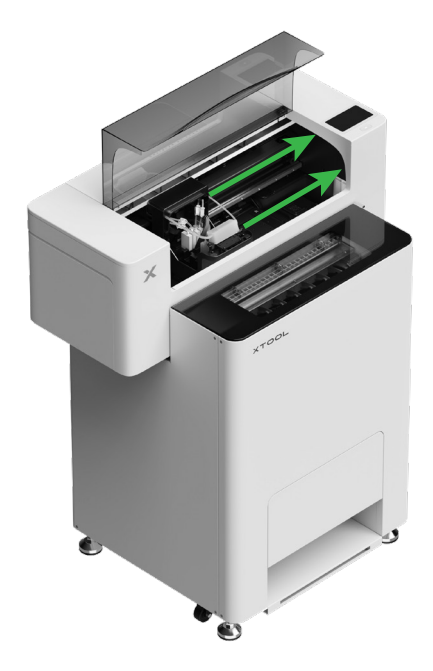

Move the print head to the right

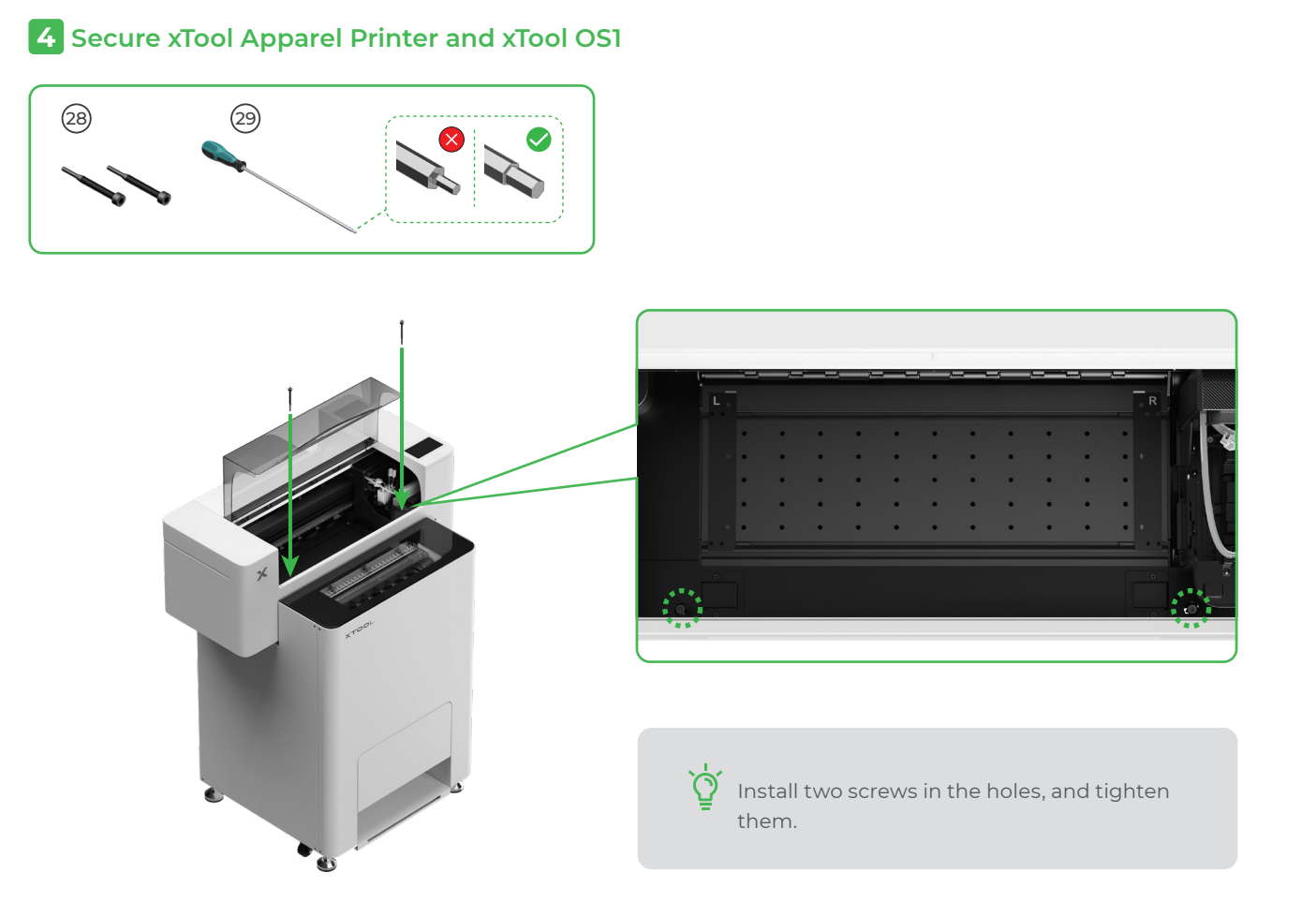

#### **5** Install the bracket and xTool Apparel Printer film roll

(1) Toggle up the pinch roller switch to open the pinch roller

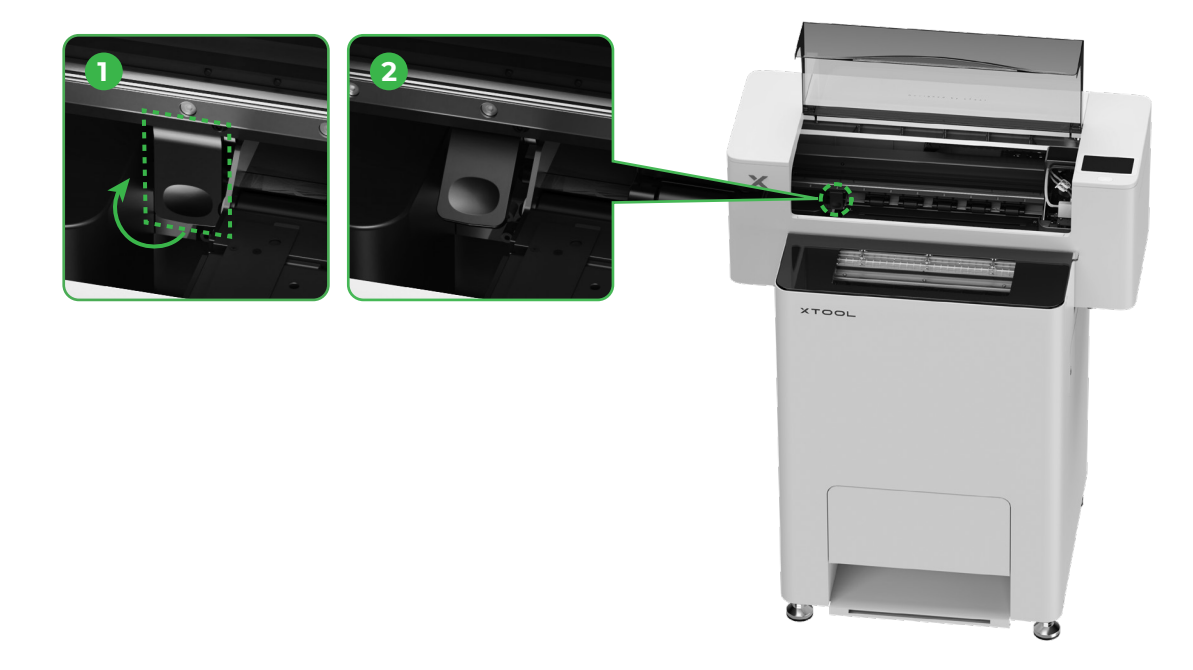

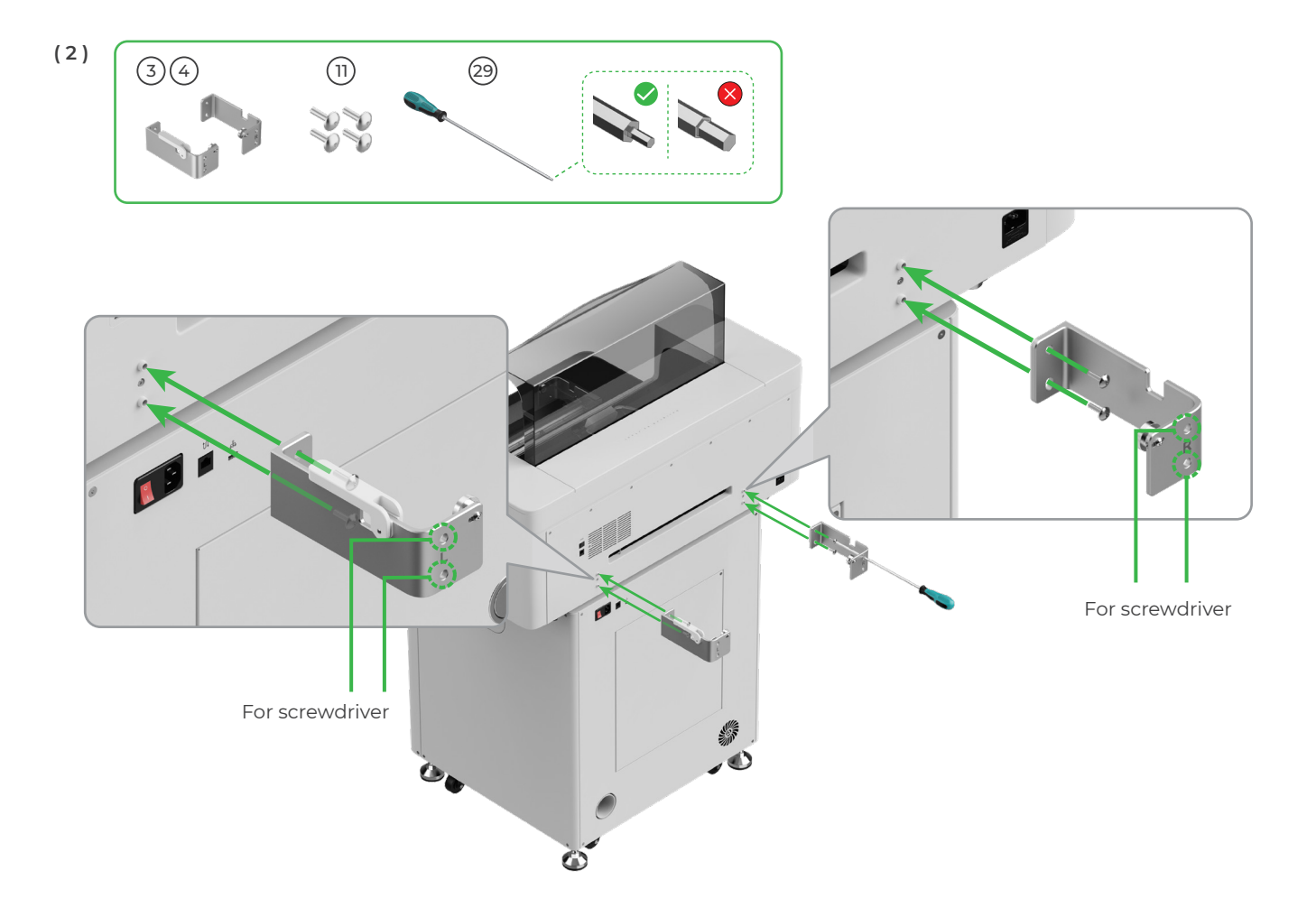

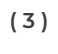

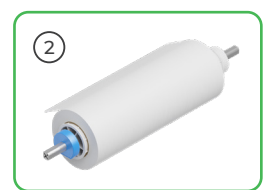

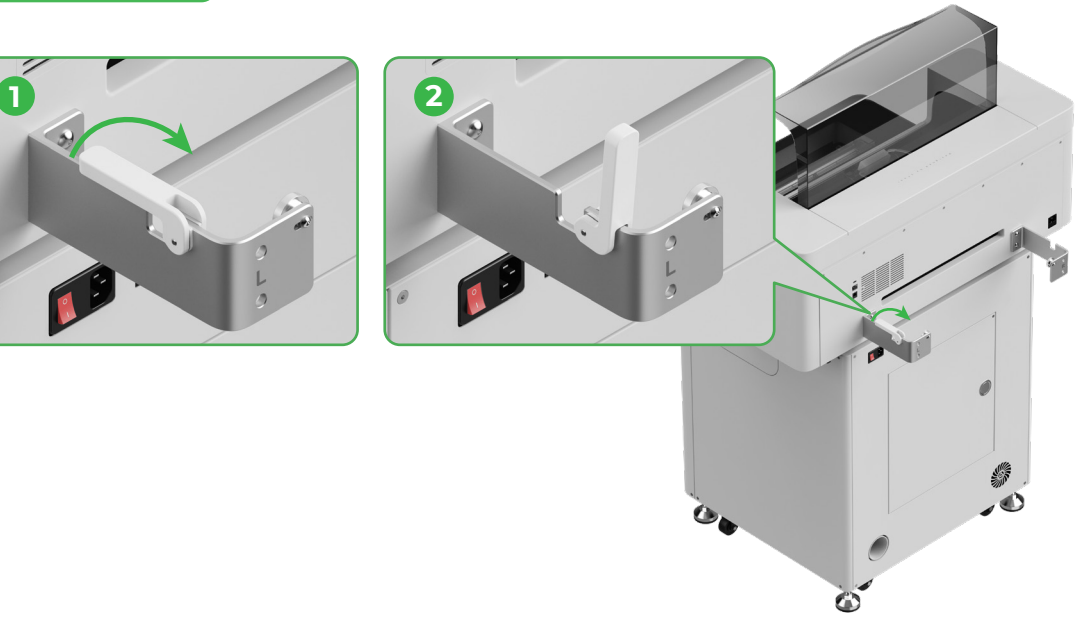

/ Mind your hands when placing the holder.

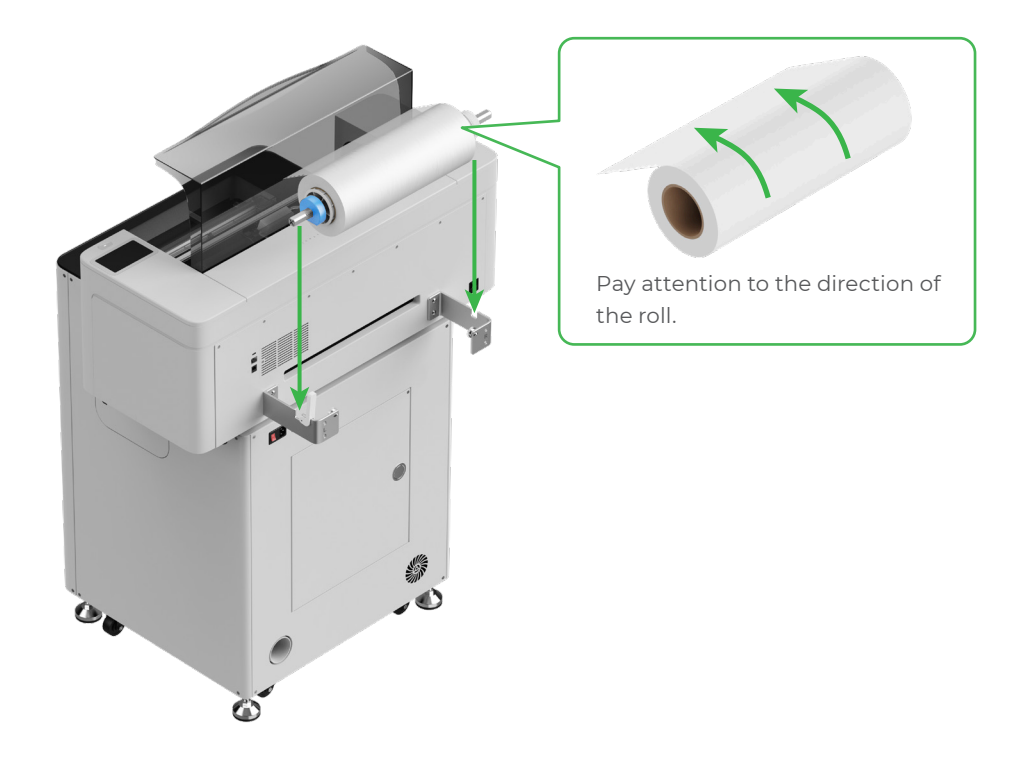

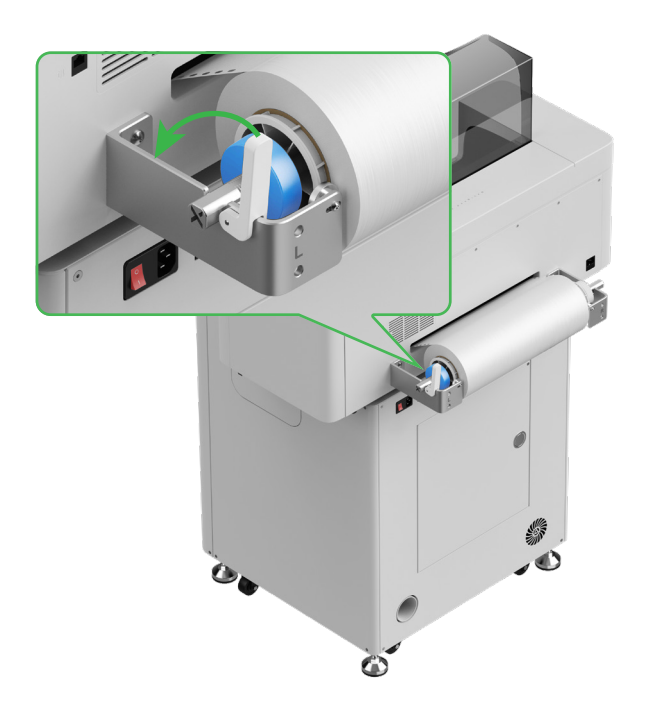

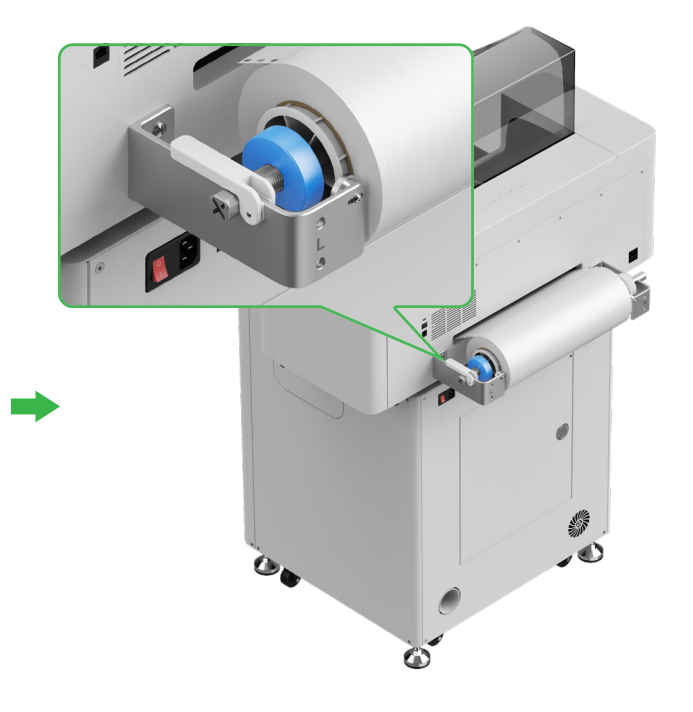

#### 6 Feed xTool Apparel Printer film into the printer

 $\bigcirc$ 

Make sure the sticker on the roll is removed before feeding the film.

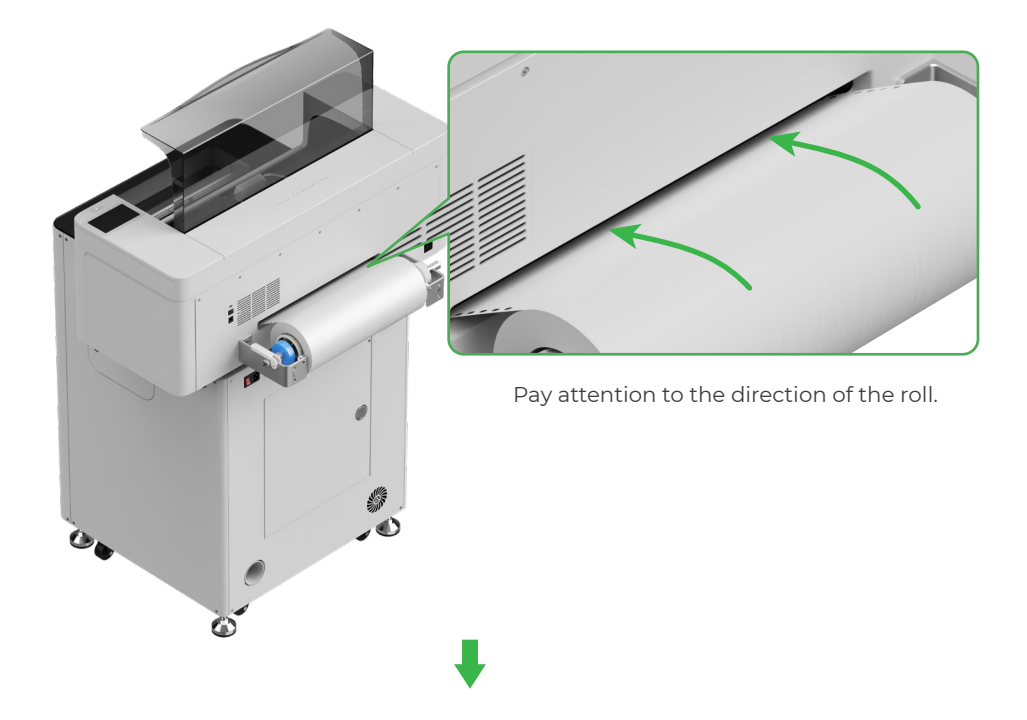

Ensure that the film covers the starting position of the processing area, and aligns with the white marking line on the right.

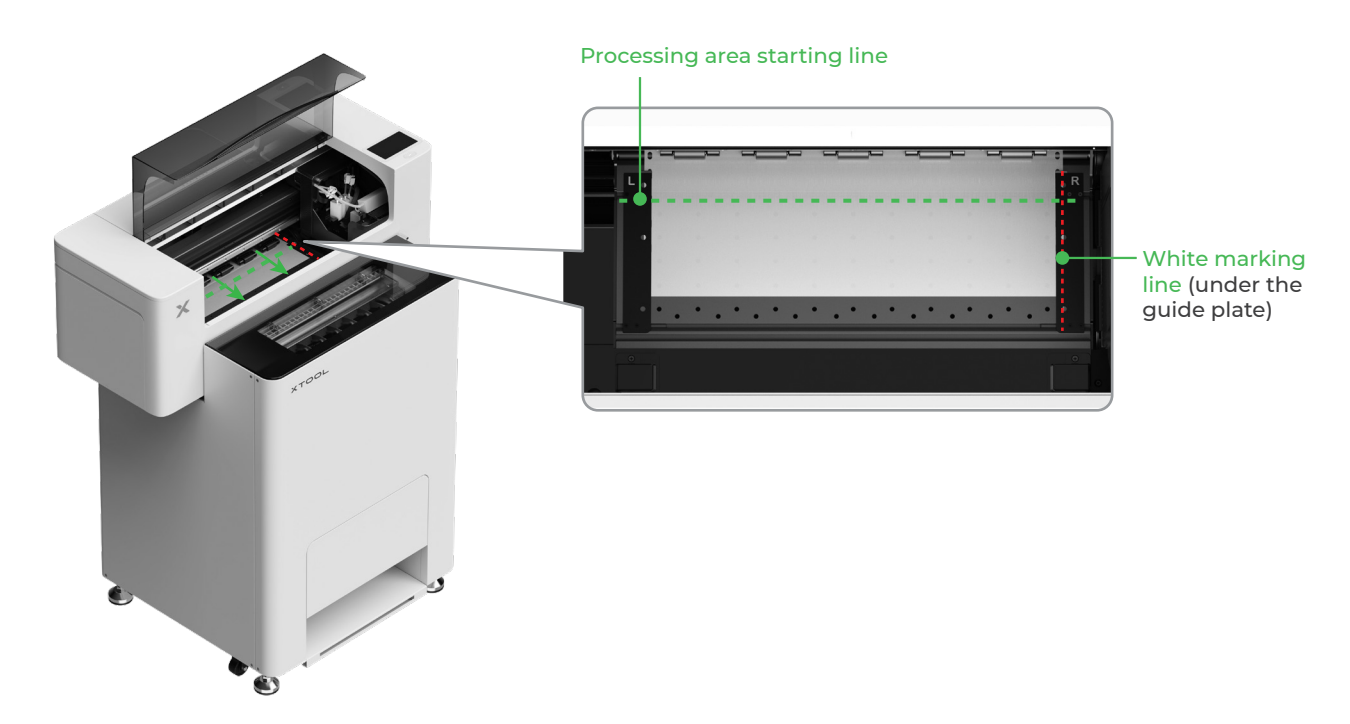

Move the guide plates on both sides to cover the film

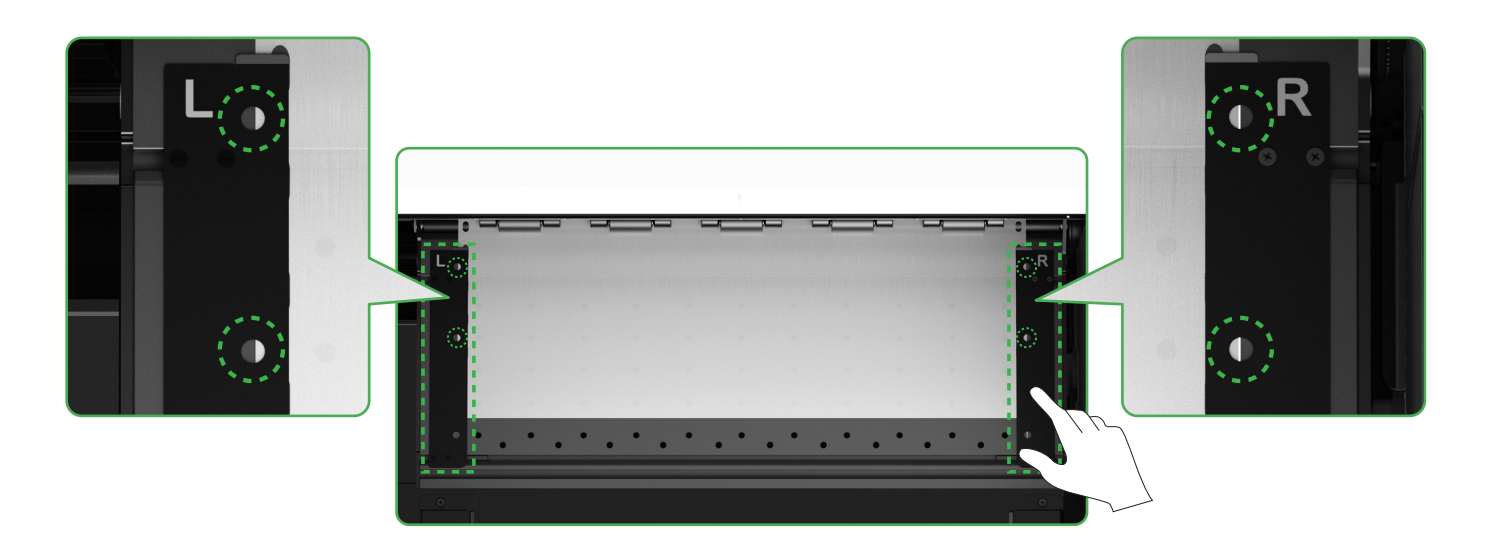

Move the edges on both sides of the film to the middle of the guide plate holes. Note that the distance between the guide plate and the film should not be too close or too far. Otherwise, it may cause problems such as film bulging.

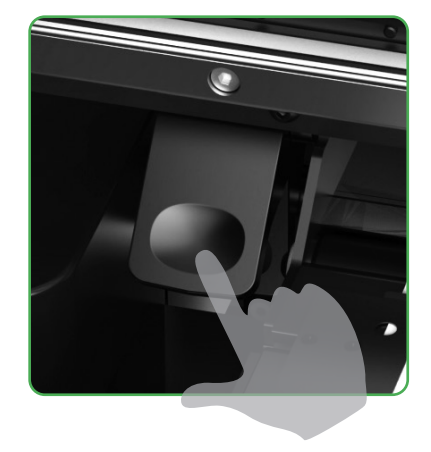

Toggle down the pinch roller switch

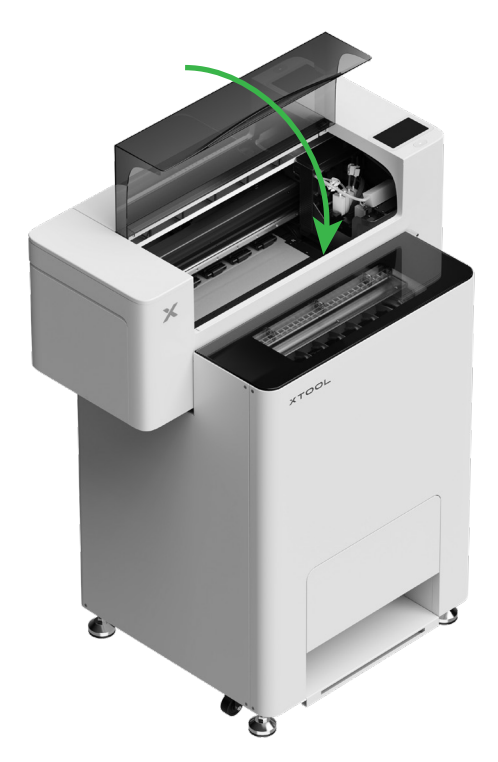

## **7** Fill in moisturizing liquid and ink

(1) Fill moisturizing liquid into the moisturizing liquid tank

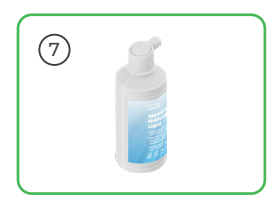

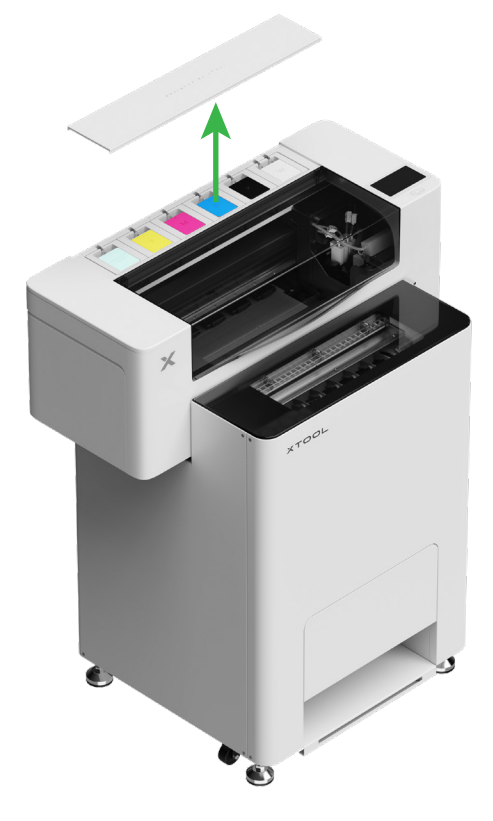

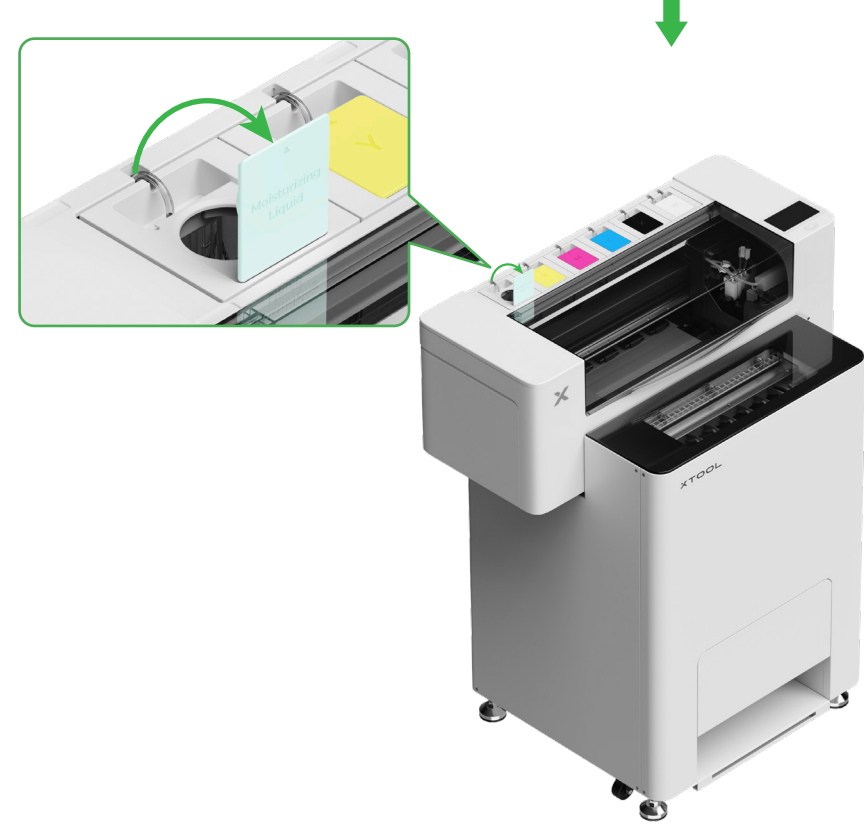

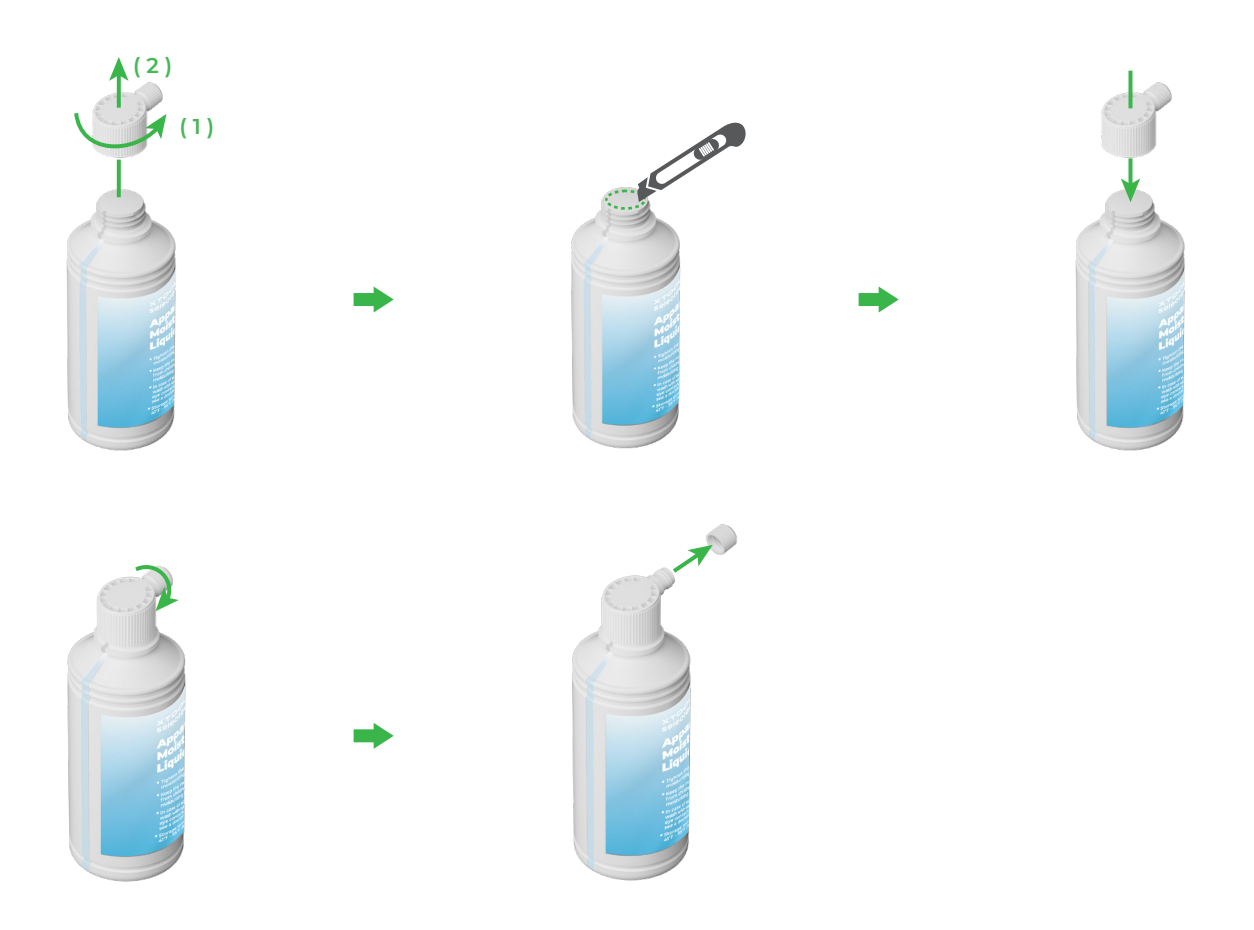

- Fill the moisturizing liquid tank with moisturizing liquid. Be careful not to overfill the moisturizing liquid tank (maximum capacity: 1000 ml).
- Please reserve a proper amount of moisturizing liquid for regular maintenance.

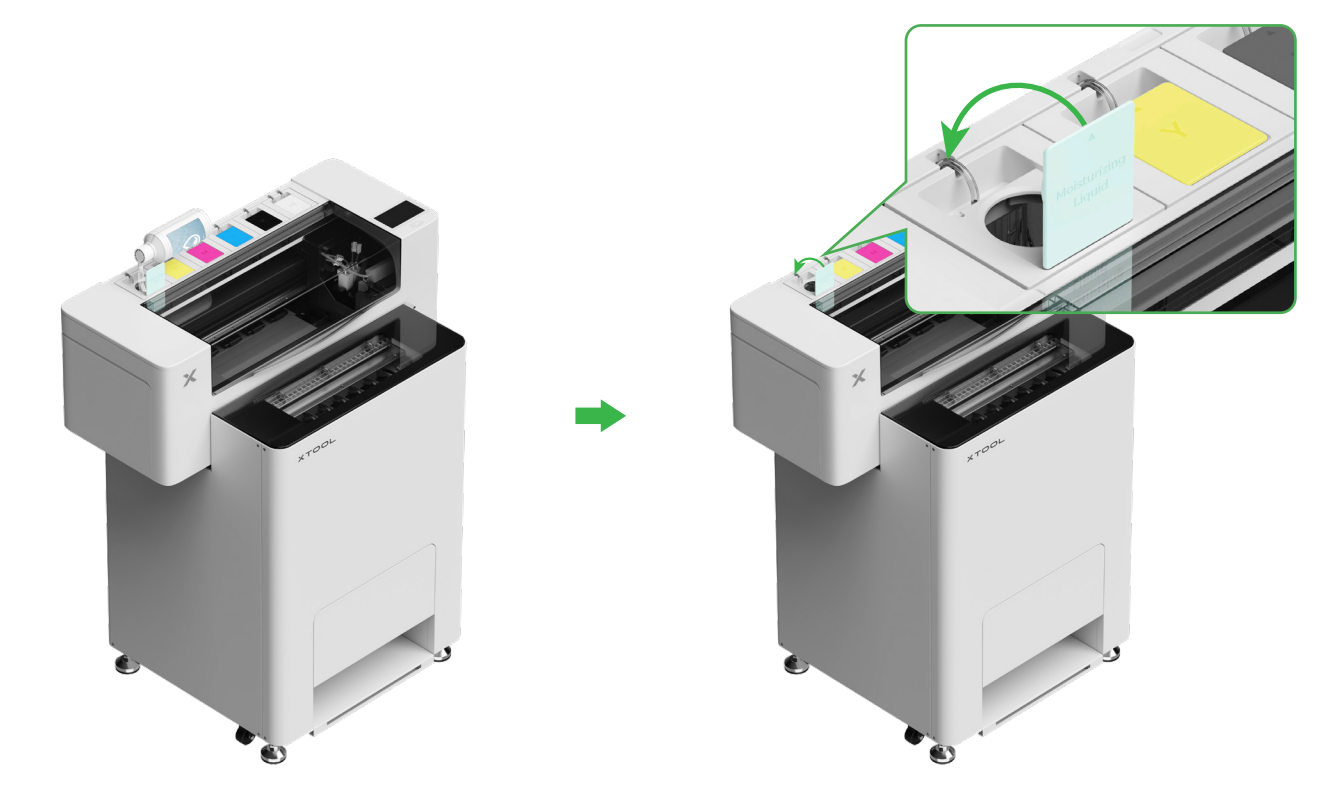

#### (2) Fill ink into the ink tank

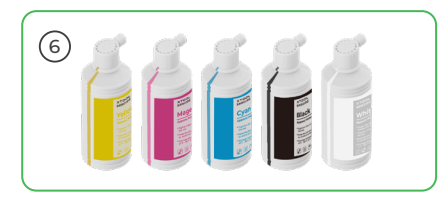

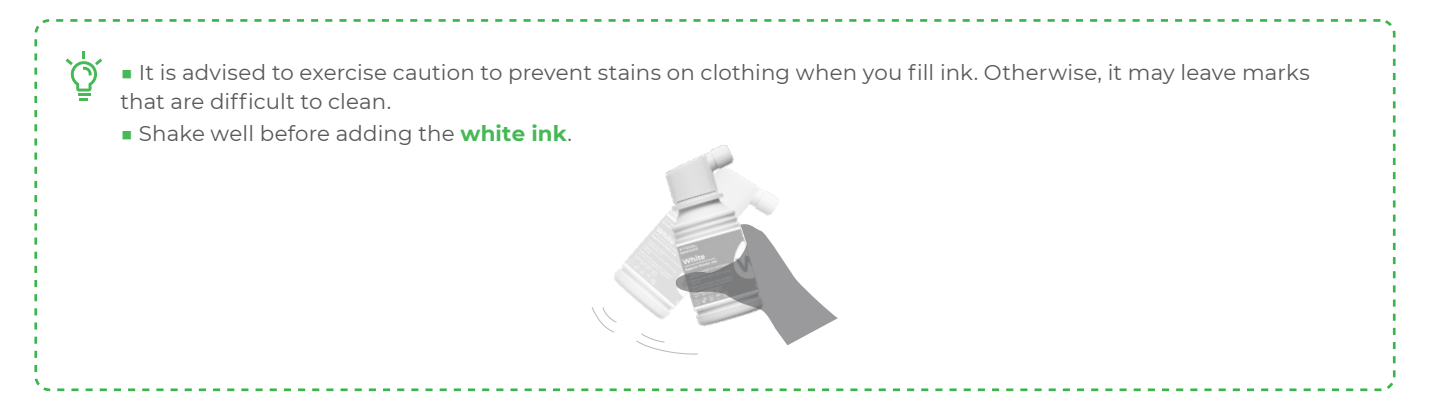

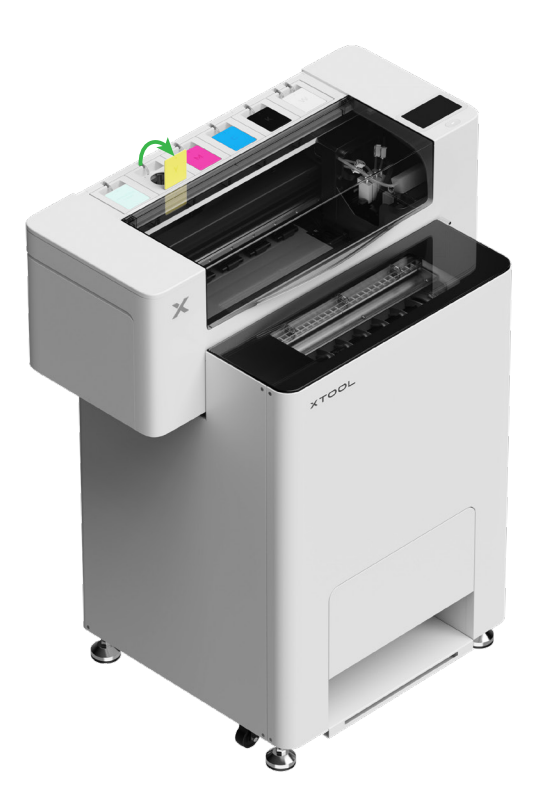

Ý After adding ink, be careful when you open the ink tanks again as ink may splash into the inside of the device.

Fill ink of the matching color to the ink tanks.

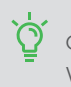

Color ink tank: 500 ml White ink tank: 1000 ml

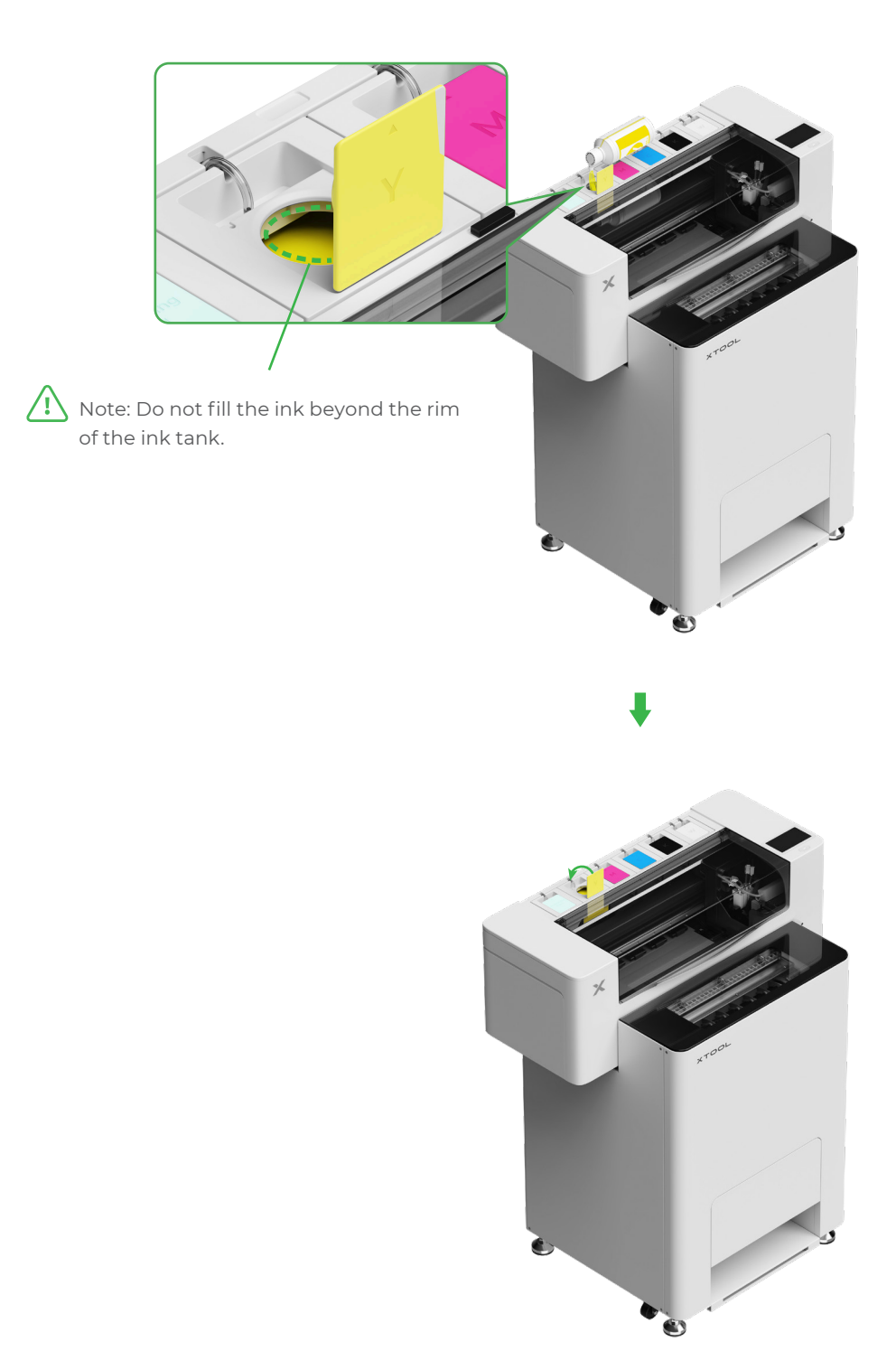

Repeat the steps above to fill the other four ink colors.

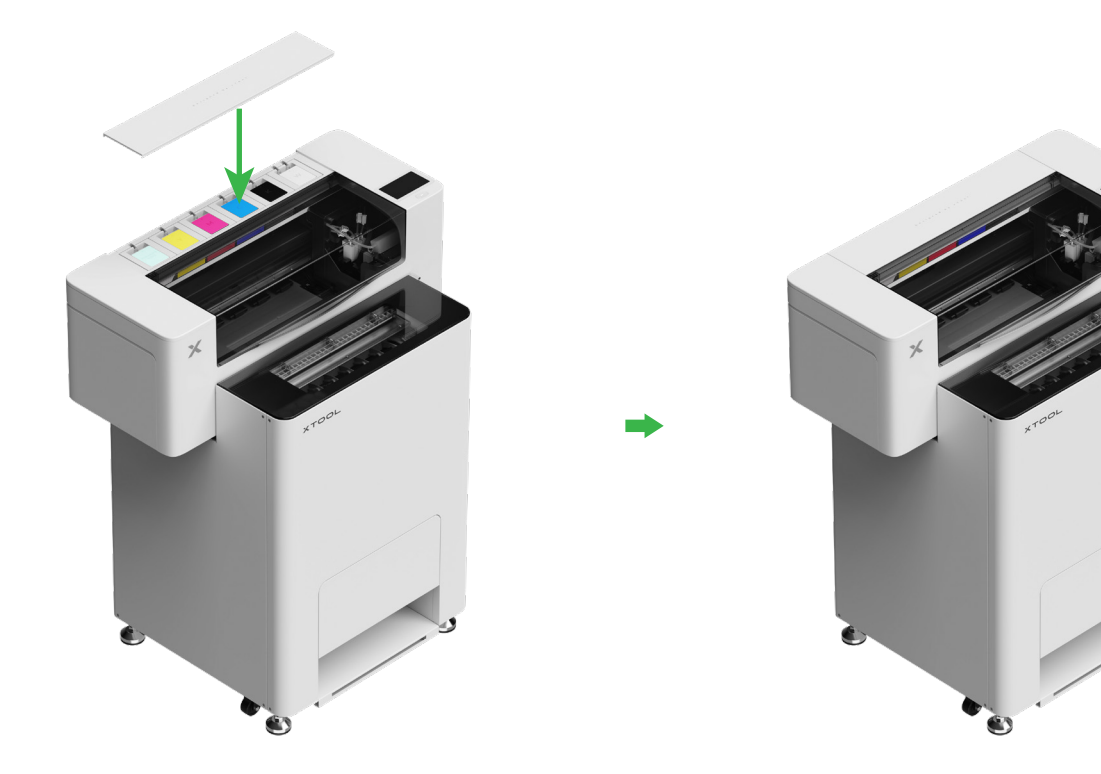

## 8 Add the powder

(1) Open the powder bin's door

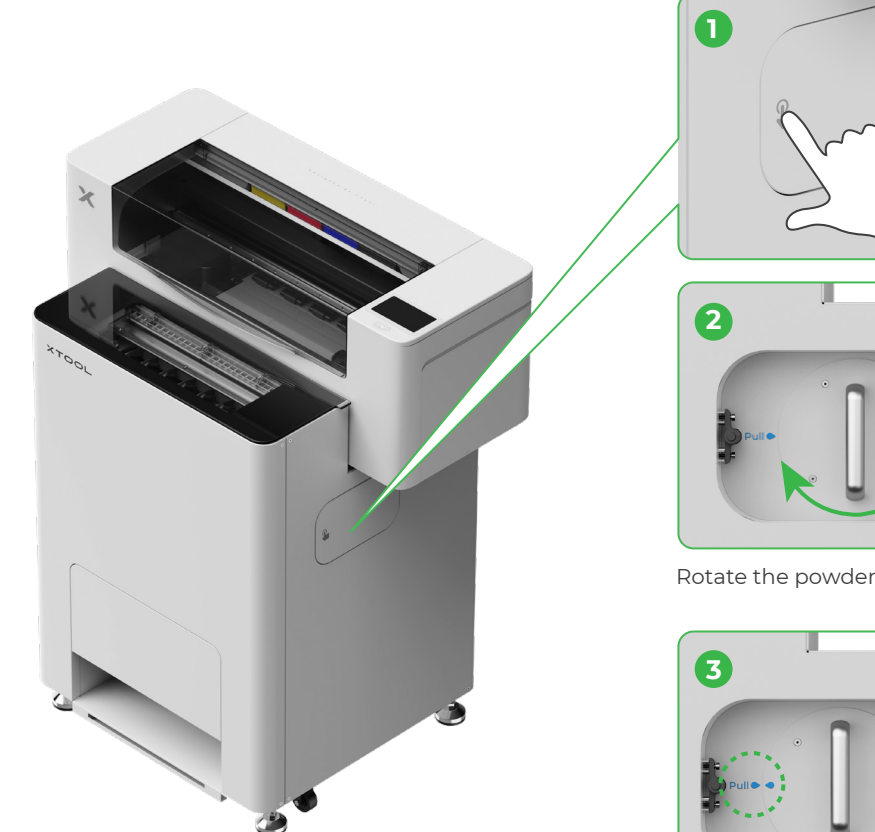

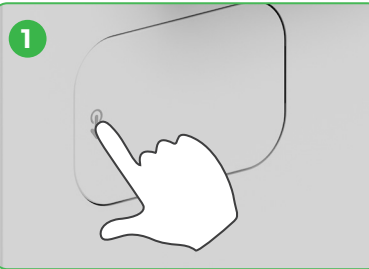

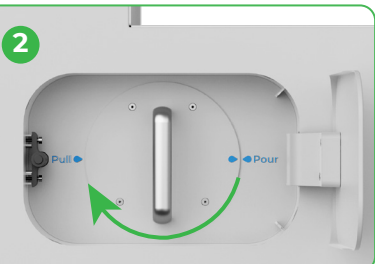

Rotate the powder bin 180° clockwise

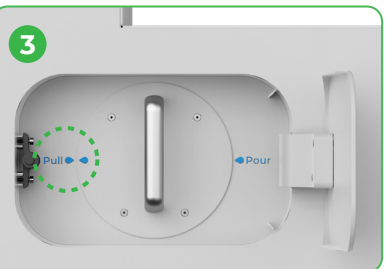

#### (2) Pull out the powder bin

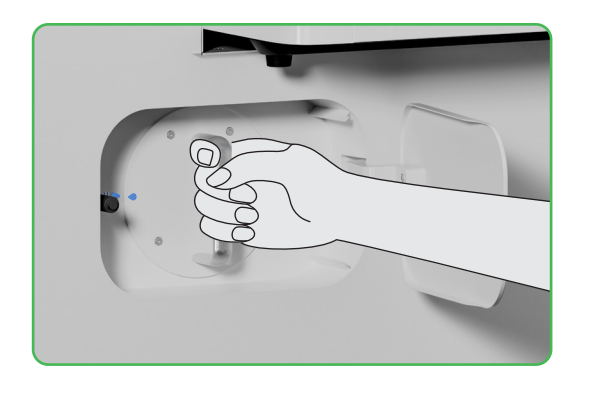

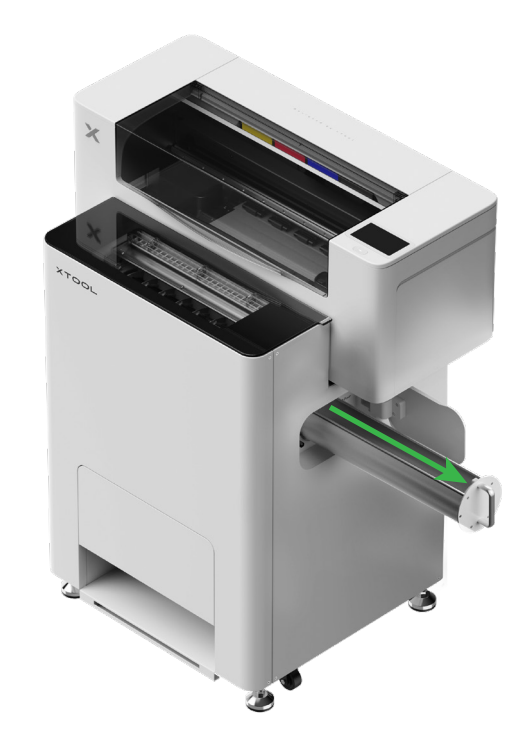

(3)

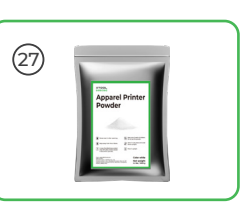

Pour the powder into the powder bin evenly, one pack at a time (The weight of the powder should be  $\leq 1$  kg).

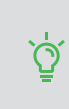

Make sure there are no foreign objects in the powder bin. If there are any, remove and dispose of them promptly.

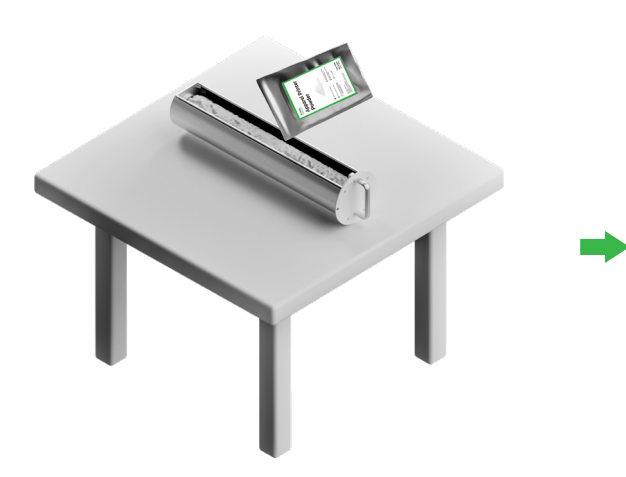

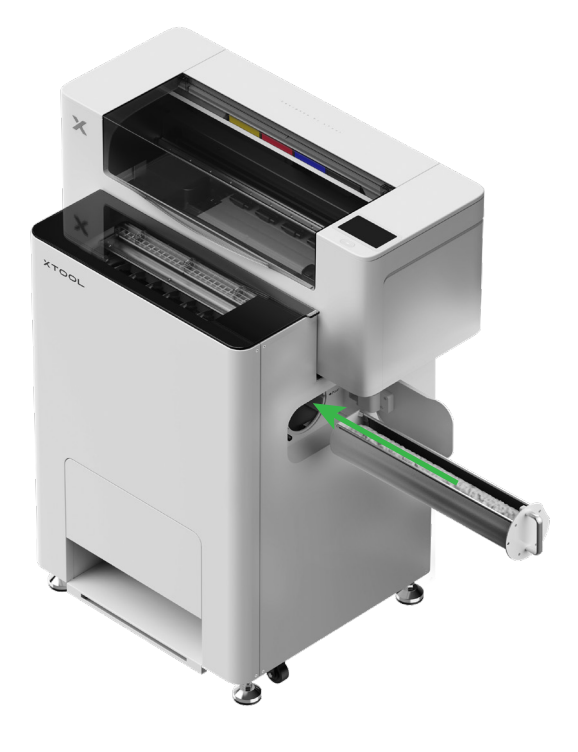

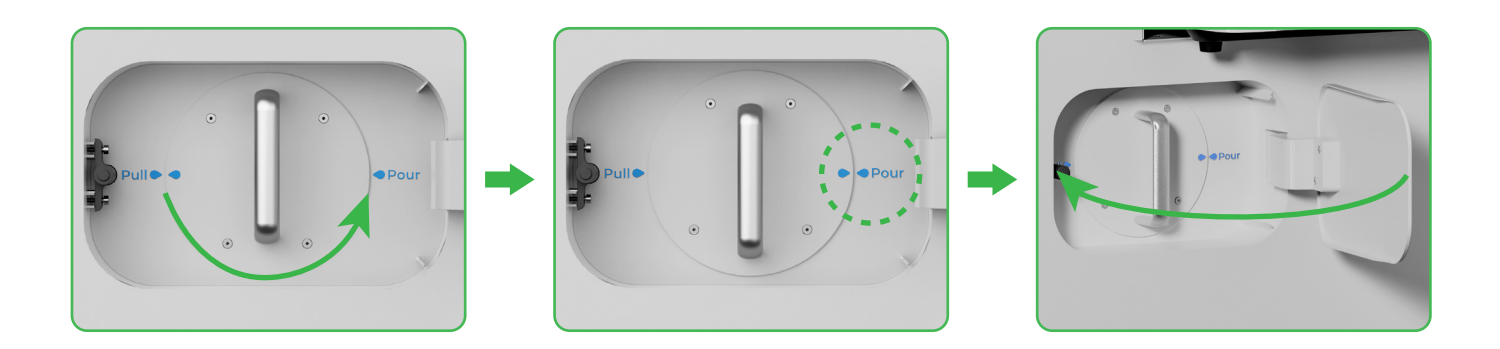

Rotate the powder bin 180° anticlockwise to pour the powder into xTool OS1.

## 9 Install the output tray

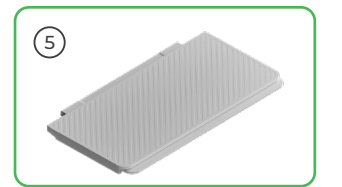

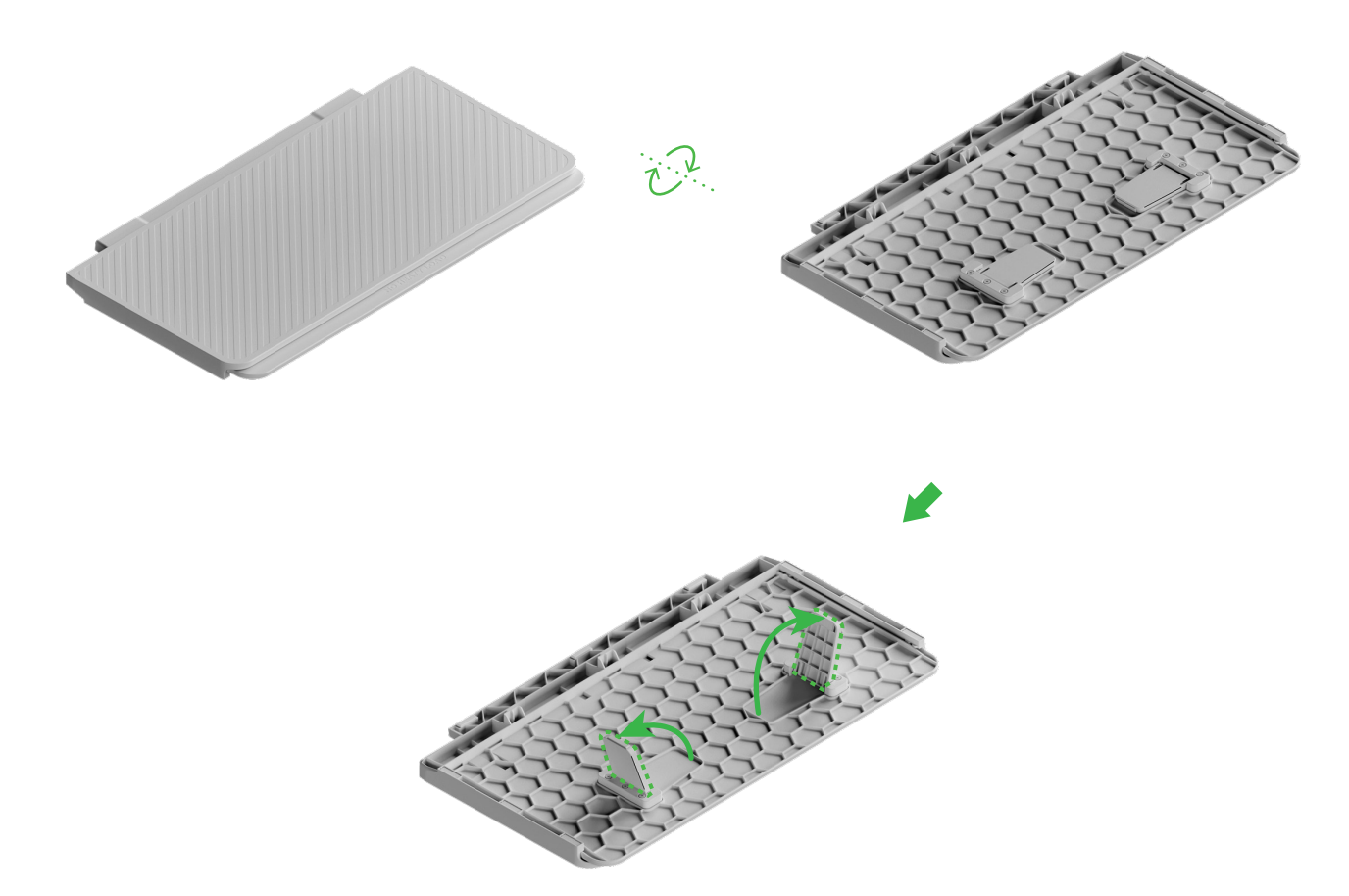

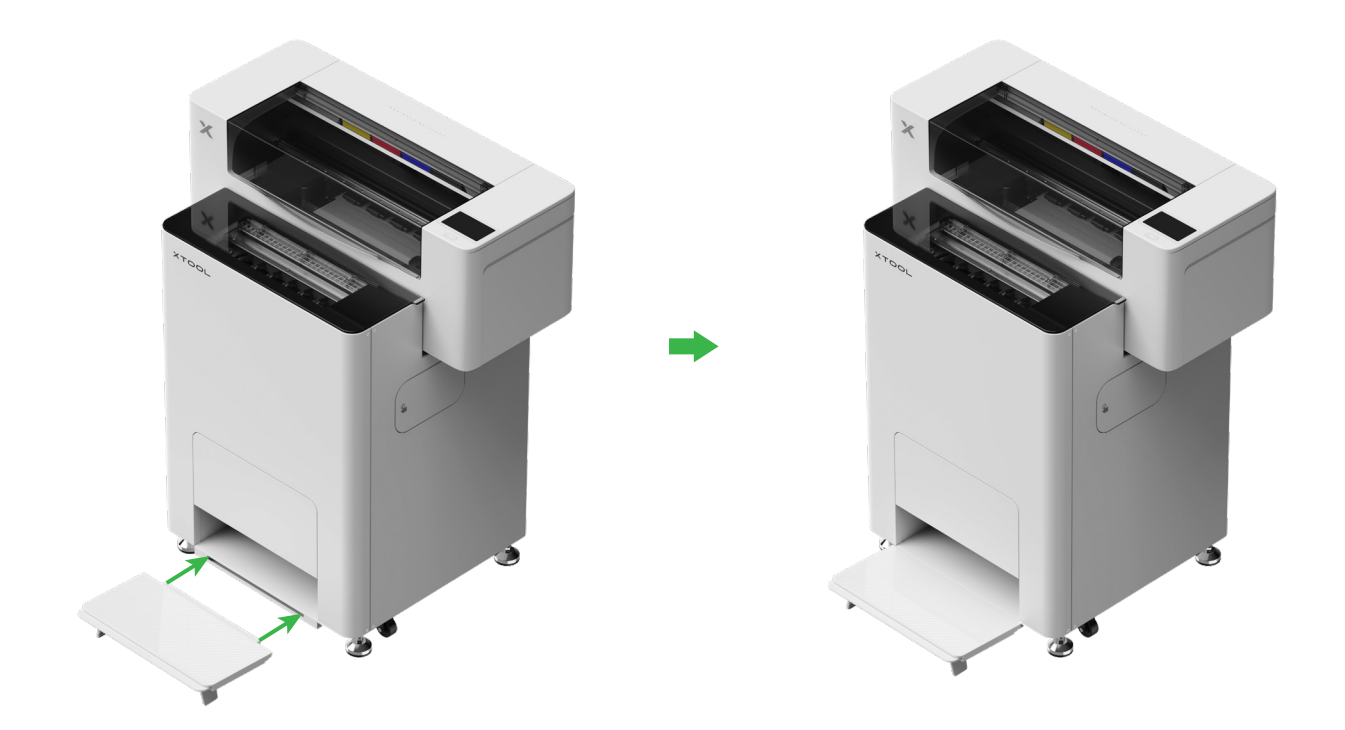

## 10 Connect xTool OS1 to xTool SafetyPro™ AP2

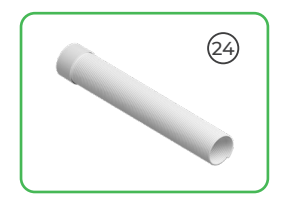

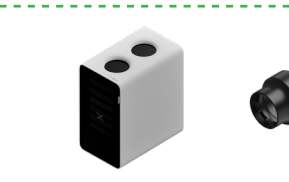

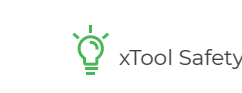

xTool SafetyPro™ AP2 sold separately.

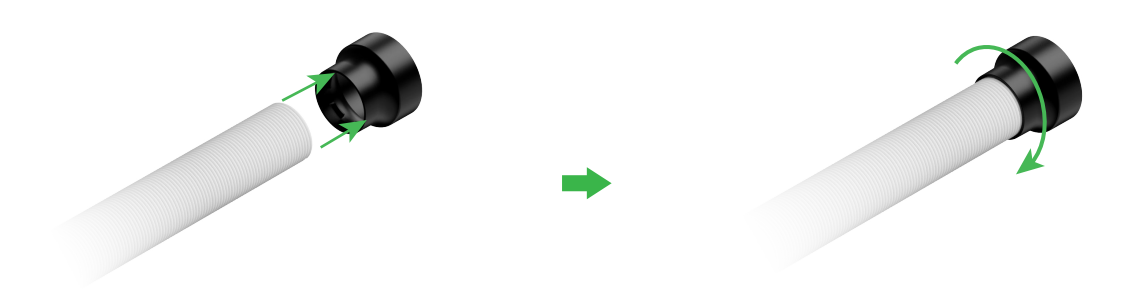

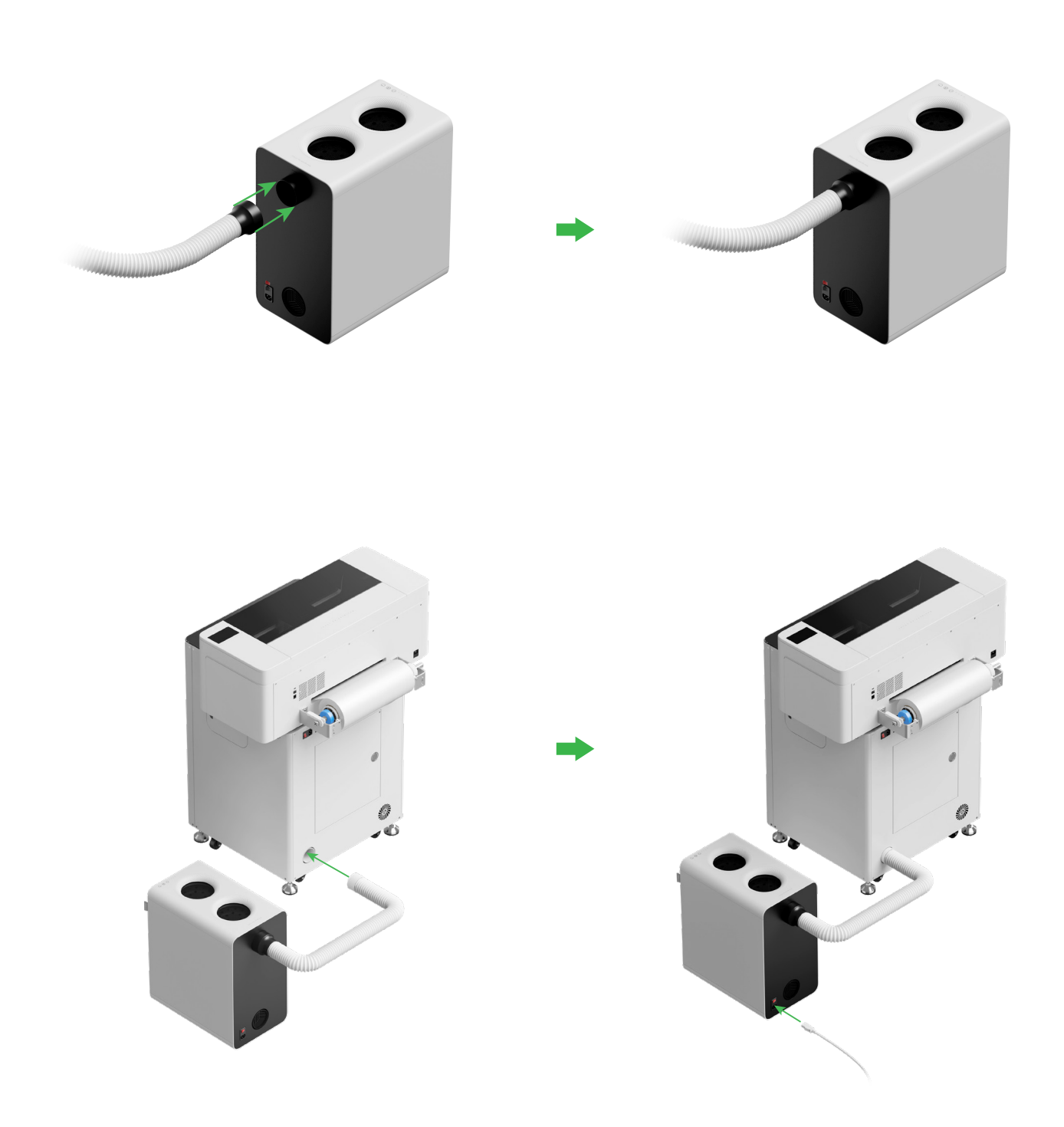

Stretch the smoke exhaust pipe as long as it will go when connecting it to xTool SafetyPro™ AP2.

## Use xTool OS1 Automatic Shaker Oven Machine and xTool Apparel Printer

#### Connect xTool OS1 to xTool Apparel Printer

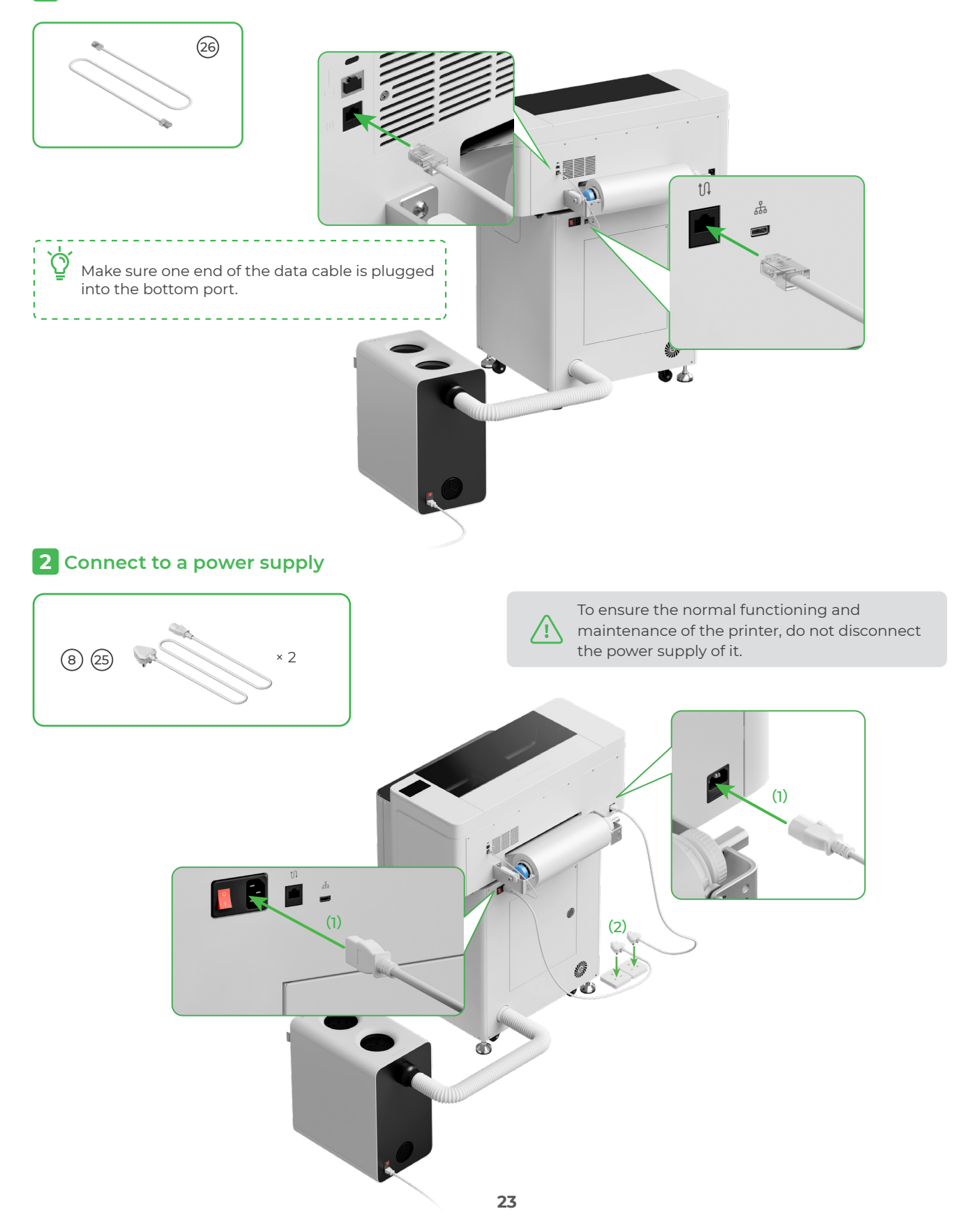

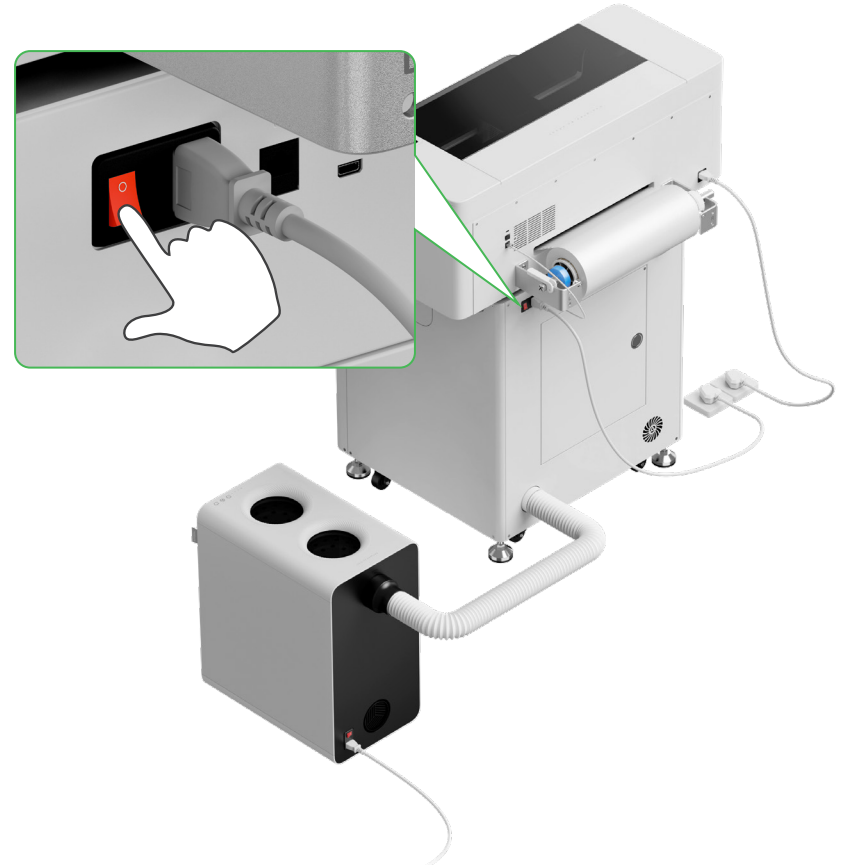

#### **3** Complete the setup

Tap the screen on the printer and complete the device's initial setup

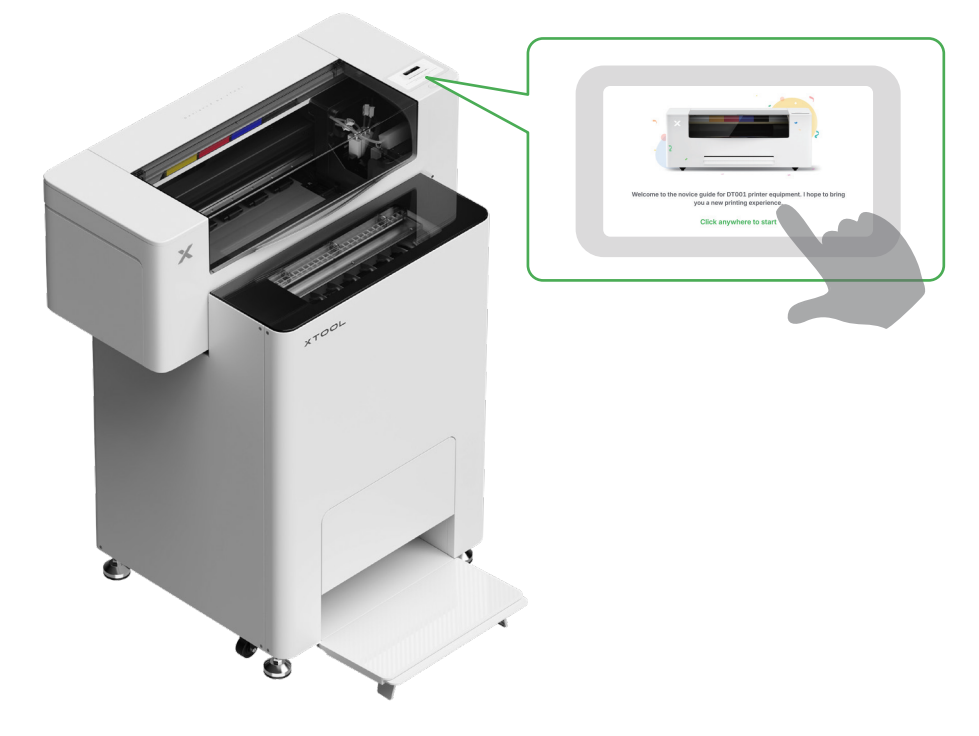

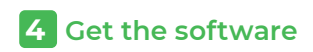

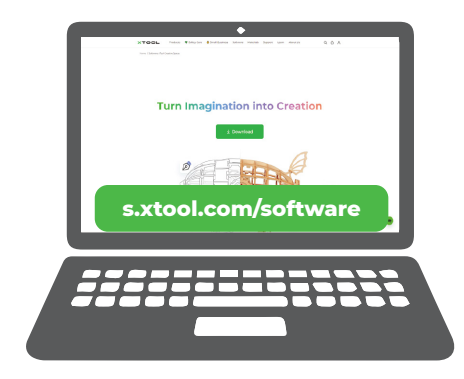

Go to **s.xtool.com/software** to get the xTool software.

#### **5** Connect xTool Apparel Printer to a computer

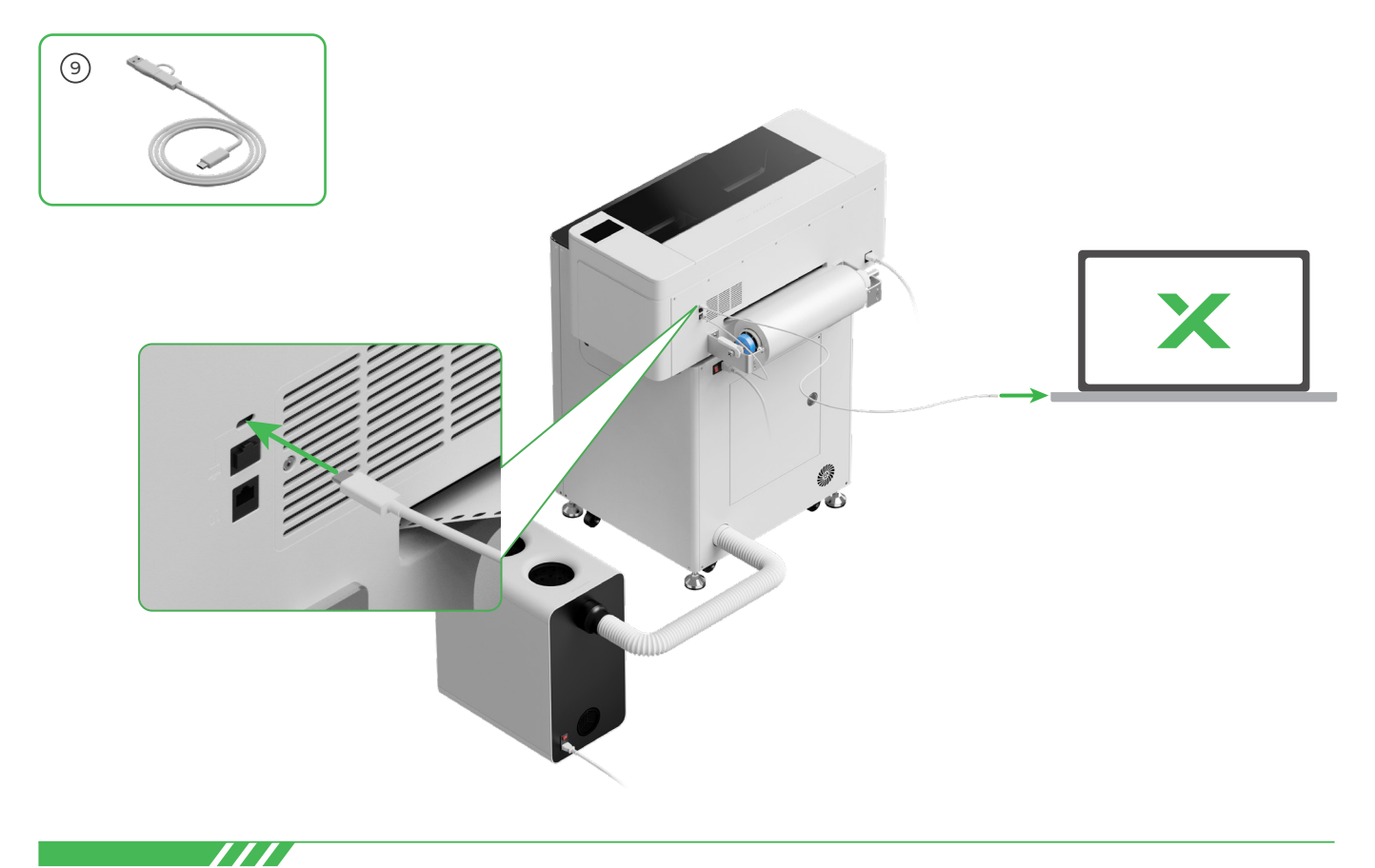

For details about how to use the software to operate xTool Apparel Printer and xTool OS1, scan the QR code or visit **support.xtool.com/article/1785.** 

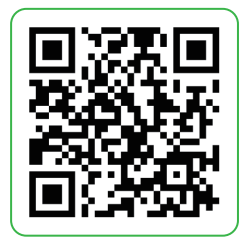

### FAQ

#### 1. I want to open the maintenance door. What can I do?

(1) Turn off the power switch of xTool OS1

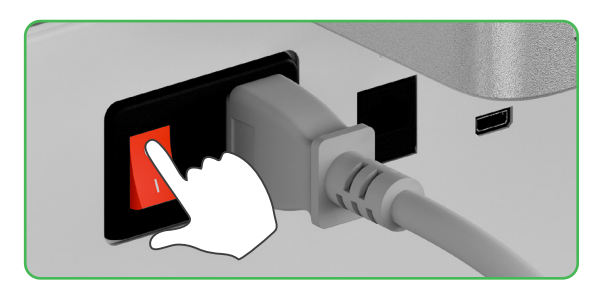

(2) Unscrew the screw of the maintenance door

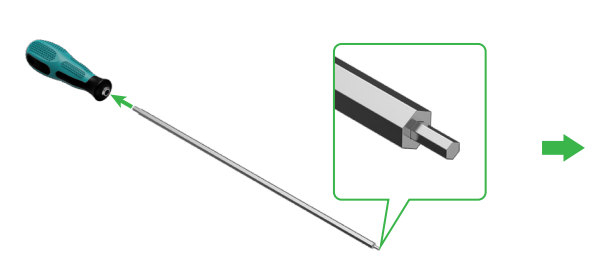

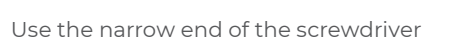

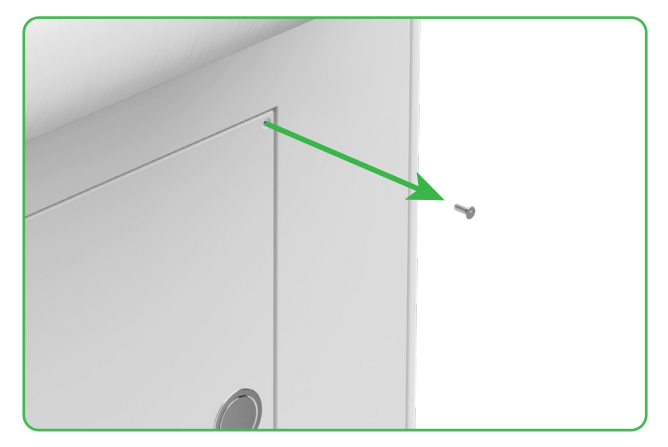

(3) Press the round pull and open the maintenance door

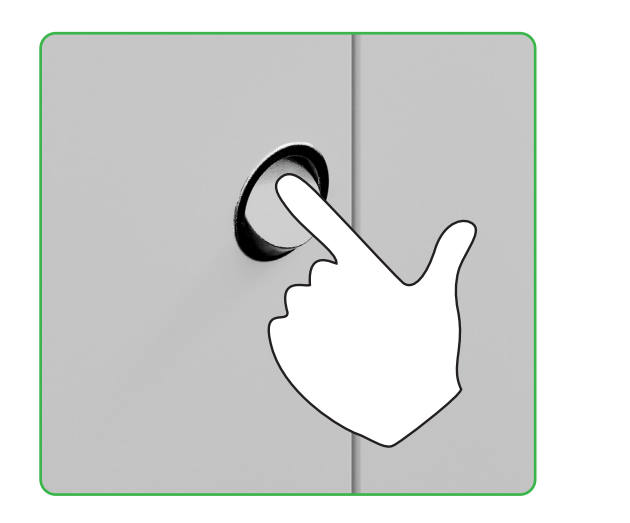

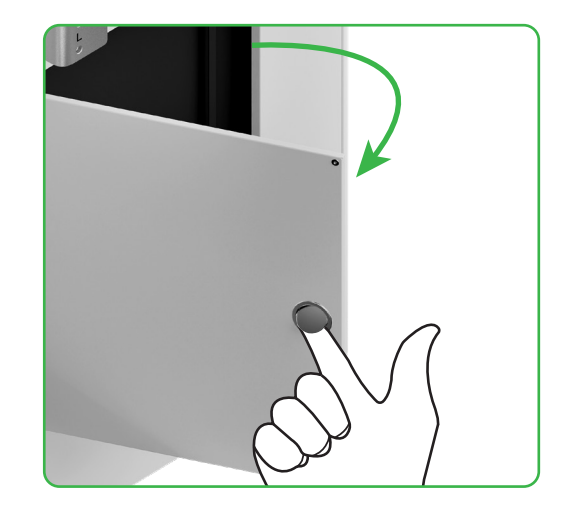

#### ( 4 ) Close the maintenance door after using

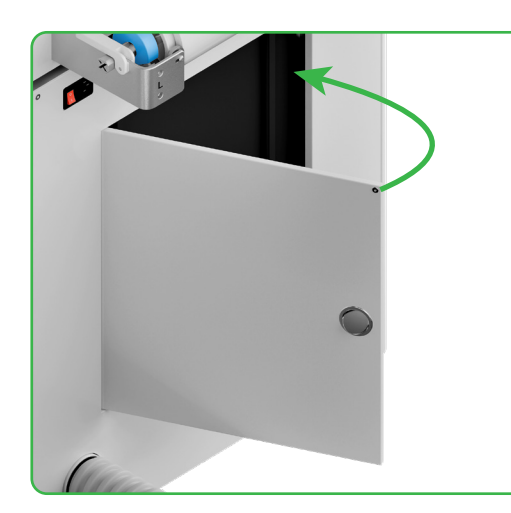

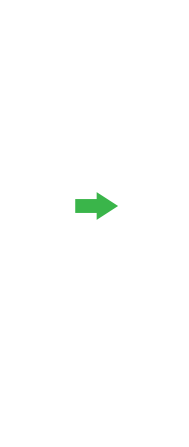

(5) Tighten the screw

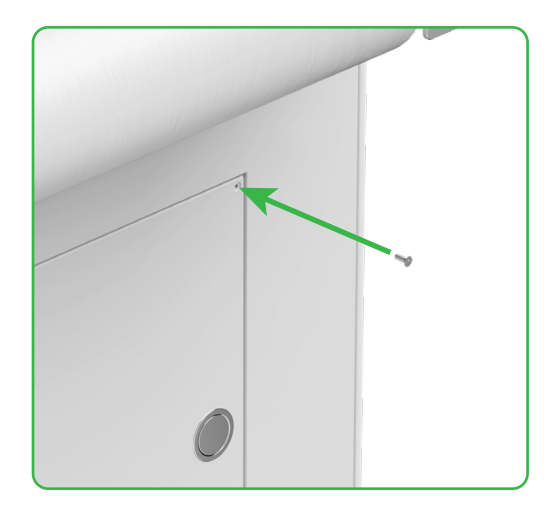

(6) Turn on the power switch

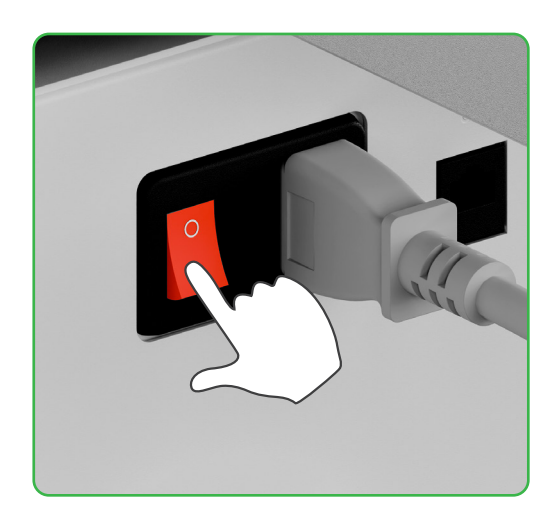

#### 2. How does xTool SafetyPro<sup>™</sup> AP2 work with xTool OSI?

Go to **support.xtool.com/article/1646** or scan the QR code to read the article.

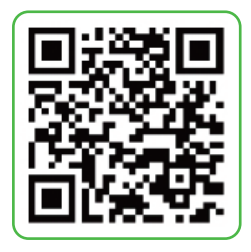

## Indicator description

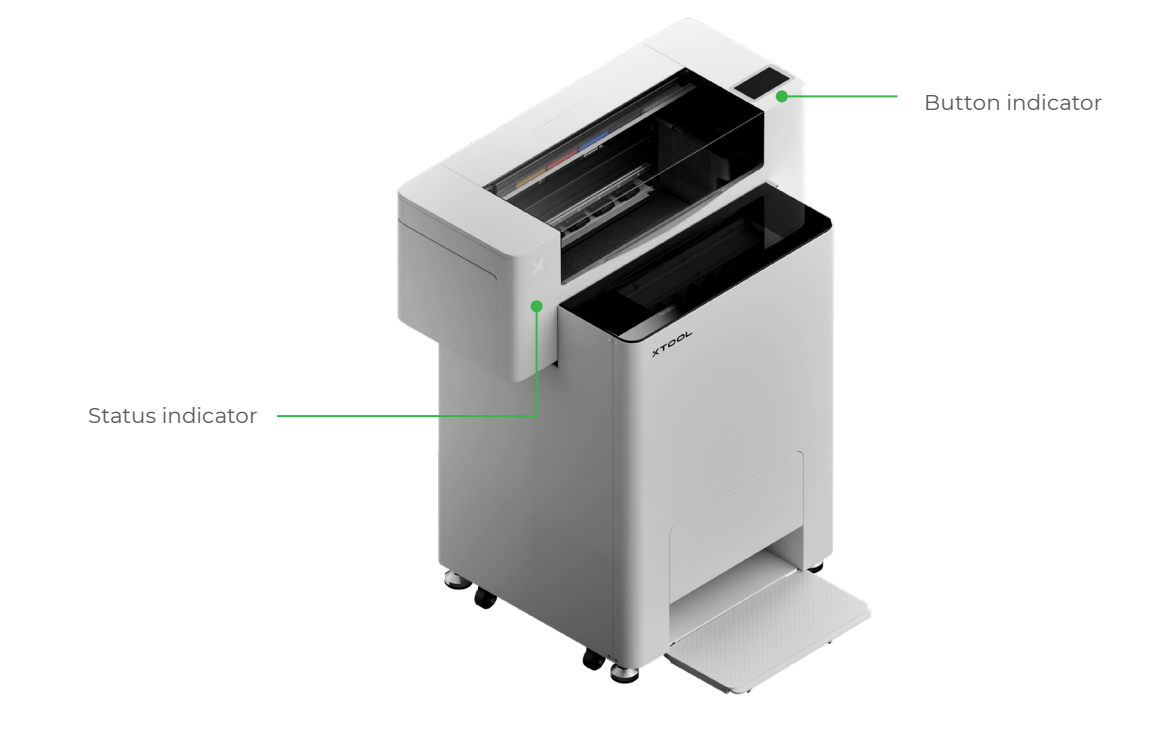

| Button indicator | Status indicator       | Speaker       | Device status            |
|------------------|------------------------|---------------|--------------------------|
| Solid white      | Solid white            | /             | Idle                     |
| Going off        | Going off              | /             | Standby                  |
| Solid white      | Solid green            | /             | Printing                 |
| Solid white      | Solid green            | Sounding once | Printing paused          |
| Solid white      | Blinking purple slowly | Sounding once | Firmware update          |
| Solid white      | Blinking purple slowly | Sounding once | Calibrate the print head |
| Solid white      | Blinking purple slowly | Sounding once | Clean the print head     |
| Solid white      | Blinking red rapidly   | Sounding once | Exception occurs         |

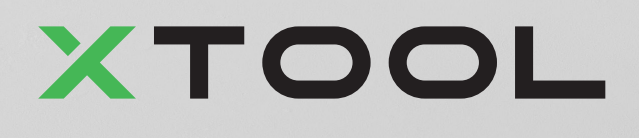